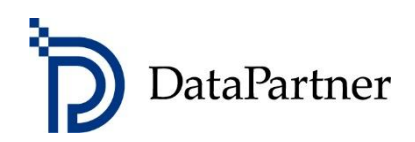

## What's new in Invest for Excel version 3.9

## Table of contents

| Version 3.9                                                                |
|----------------------------------------------------------------------------|
| Microsoft Excel versions supported                                         |
| Digital signature4                                                         |
| Add financial ratios5                                                      |
| Liquidity ratios6                                                          |
| Turnover ratios6                                                           |
| Profitability7                                                             |
| Business risk                                                              |
| Financial risk8                                                            |
| Stability9                                                                 |
| Formulas in Key financials9                                                |
| Options10                                                                  |
| DuPont analysis                                                            |
| Short analysis (ROA)12                                                     |
| Long analysis (ROA and ROE)13                                              |
| Year14                                                                     |
| Average year / year-end14                                                  |
| Update all analyses15                                                      |
| NPV as yearly annuity16                                                    |
| Value Added (VA)17                                                         |
| Debt residual correction for calculating Free cash flow to equity (FCFE)17 |
| Turn on Iteration (calculation) when opening calculation file18            |
| Invest for Excel is automatically opened18                                 |
| Save As PDF19                                                              |
| Hide/unhide Key financials in Analyses22                                   |
| Online activation                                                          |
| Activate online24                                                          |
| Activate offline                                                           |
| Deactivate                                                                 |

### Version 3.9

Invest for Excel version 3.9 (compilation 3.9.000) introduces new features, consolidates features and fixes implemented after version 3.8.5 (compilation 3.8.500) and includes a new digital signature. Program code digital signature is valid until 12th of July 2022.

| DataPartner Invest FOR EXCEL    |                     |                        |                     |  |  |  |  |
|---------------------------------|---------------------|------------------------|---------------------|--|--|--|--|
| Input values                    | Calculations        | Result                 | Analysis            |  |  |  |  |
| Basic values                    | Investment          | Profitability analysis | Discount factor     |  |  |  |  |
| Contact information             | Income statement    | Comparison table       | Total investment    |  |  |  |  |
|                                 | U Working capital   | Marginal effect        | Income              |  |  |  |  |
| Folders and files     Cash flow |                     | Consolidation          | Variable costs      |  |  |  |  |
|                                 | Balance             | Impairment test        | Fixed costs         |  |  |  |  |
| 🗌 Program guide                 | 🗌 Key financials    | verification           | Selectable variable |  |  |  |  |
| <u>User manual (pdf)</u>        | Einancing           | Investment proposal    | Charts              |  |  |  |  |
| Calculation file:               | <not open=""></not> | Comparison file:       | < Not open >        |  |  |  |  |
| Proposal file:                  | <not open=""></not> | Financing file:        | <not open=""></not> |  |  |  |  |
| www.investforexcel.com          |                     |                        |                     |  |  |  |  |

## **Microsoft Excel versions supported**

Invest for Excel 3.9 is supported for:

Microsoft Excel versions 2007, 2010, 2013, 2016, 2019 and 365 desktop running in Windows Vista, Windows 7, Windows 8, Windows 8.1 and Windows 10.

## **Digital signature**

Invest for Excel program code is signed with a digital signature which is valid until July 12, 2022.

| Certificate                                                                                                    |  |  |  |  |
|----------------------------------------------------------------------------------------------------|--|--|--|--|
| General Details Certification Path                                                                                                    |  |  |  |  |
| Certificate Information                                                                                                    |  |  |  |  |
| <ul> <li>This certificate is intended for the following purpose(s):</li> <li>Ensures software came from software publisher</li> <li>Protects software from alteration after publication</li> </ul> |  |  |  |  |
| * Refer to the certification authority's statement for details.                                                                                                    |  |  |  |  |
| Issued to: Datapartner Oy                                                                                                    |  |  |  |  |
| Issued by: DigiCert Assured ID Code Signing CA-1                                                                                                    |  |  |  |  |
| Valid from 8. 7. 2019 to 12. 7. 2022                                                                                                    |  |  |  |  |
| Learn more about certificates                                                                                                    |  |  |  |  |
| ОК                                                                                                    |  |  |  |  |

## Add financial ratios

*This function requires Invest for Excel Pro or Enterprise Edition.* 

Predefined financial ratios can be added to the Key financials table. Press the "%"-button in the header:

| KEY FINANCIA  | ALS     |       |  |
|---------------|---------|-------|--|
|               | .0      | 12*** |  |
| Months per in | nterval |       |  |

A window opens up for selecting financial ratios to add to the Key financial table:

| 1. Choose financial ratios you want to add:         Category       Ratio       Formula       Select All       Deselect All         Liquidity       Current Ratio       Current Assets / Short-term Liabilities       Deselect All       Deselect All         Liquidity       Algority Ratio       Current Assets / Short-term Liabilities       Deselect All       Deselect All         Liquidity       Algority Ratio       Bark and cash / Short-term Liabilities       Receivables       Profilability         Turnover       Introver Capital Turnover Ratio       (Inventories forevious year] + Virable costs - Inventories [average]         Turnover       Asset Turnover Ratio       (Net Sales / Accounts Receivable [average]       Inventories [average]         Turnover       Net Sales / Amenholders' Equity       (Net Sales / Amenholders' Equity       Profilability         Turnover       Net Sales / Amenholders' Equity       Operating profilability       EBITO / Net Sales         Profilability       EBITO / Net Sales       Profilability       EBITO / Net Sales         Profilability       Return On Assets (ROA)       Net Profil / Total Assets [average]         Profilability       Return On Assets (ROA)       Net Profil / Total Assets [average]         Profilability       Return On Average Capital Engloyed (ROACE)       EBIT / (Average Total Assets - Average Short-term Liabilities)                                                                                                    | Add Financial Ratios                          |                                   | _                          |                       |                                                 |                               | X                     |  |  |
|----------------------------------------------------------------------------------------------------|-----------------------------------------------|-----------------------------------|----------------------------|-----------------------|-------------------------------------------------|-------------------------------|-----------------------|--|--|
| 1. Cutoose minicular racios your waite to addi:         Category       Ratio       Formula       Select All       Deselect All         Liquidity       Current Ratio       Current Assets / Short-term Liabilities       Deselect All       Deselect All         Liquidity       Ausoulta Liquidity Ratio       Current Assets / Short-term Liabilities - Receivables       Deselect All         Liquidity       Cash Ratio       Bark and cash / (Short-term Liabilities - Receivables)       Deselect All         Turnover       Introver Receivables Turnover Ratio       Current Assets - Norverorize) / Short-term Liabilities - Receivables       Deselect All         Turnover       Castegory       Asset Turnover Ratio       Net Sales / Short-term Liabilities - Receivables       Deverage         Turnover       Asset Turnover Ratio       Net Sales / Short-term Liabilities - Receivable [average]       Net Sales / Accounts Receivable [average]         Profitability       EBITM Argin       EBITD A / Net Sales       Berno All Net Sales       Perinability         Profitability       Return On actastes (ROA)       %       Corrent Assets [average]       Operating profits before tax (EBIT) / Net assets Average balance         Profitability       Return On acputel Employed (ROCE)       Portitability       Return On Average Capital Employed (ROCE)       Portitability (Average Total Assets - Average Short-term Liabilities)       Porti                                                                                                    | 1. Changes financial ratios you want to add   |                                   |                            |                       |                                                 |                               |                       |  |  |
| Category     Ratio     Pormula     Select Ait       Liquidity     Current Ratio     Current Assets / Short-term Liabilities       Liquidity     Address     Cash Ratio       Liquidity     Cash Ratio     Current Assets / Short-term Liabilities - Receivables       Liquidity     Cash Ratio     Bank and cash / (Short-term Liabilities - Receivables)       Liquidity     Cash Ratio     Current Assets / Short-term Liabilities - Receivables       Turnover     Inventoring [previous year] + Variable costs - Inventories / Inventories [average]       Turnover     Castel Turnover Ratio     (Inventories [previous year] + Variable costs - Inventories [average]       Turnover     Castel Turnover Ratio     (Net Sales / Other operating income) / Total Assets [average]       Profitability     EBIT / Net Sales     (Net Sales       Profitability     Return on assets (ROA), %     Coperating profits before tax (EBIT) / Net assets Average balance       Profitability     Return on assets (ROA), %     Coperating profits before tax (EBIT) / Net assets Average balance       Profitability     Return on Average Capital Employed (ROCE)     EBIT / (Net Sales       Profitability     Return on Average Capital Employed (ROCE)     EBIT / (Net Sales       Profitability     Return on Average Capital Employed (ROCE)     EBIT / (Net assets - Short-term Liabilities)       Profitability     Return on Average Capital Employed (ROCE)                                                                                                    | 1. Choose financia                            | ai ratios you want to add         |                            | I-                    |                                                 | Select All                    | Decelect All          |  |  |
| Liquidity       Current Ratio       Current Assets / Inventories / Short-term Liabilities         Liquidity       Quk Ratio       Current Assets / Inventories / Short-term Liabilities         Liquidity       Cash Ratio       Bank and cash / Short-term Liabilities         Turnover       Inventory Turnover Ratio       Current Assets / Short-term Liabilities         Turnover       Receivables Turnover Ratio       (Inventories [Servicave) [Nort-term Liabilities         Turnover       Receivables Turnover Ratio       (Inventories [Servicave) [Nort-term Liabilities         Turnover       Receivables Turnover Ratio       (Inventories [Servicave) [Nort-term Liabilities         Turnover       Receivables Turnover Ratio       (Net Sales / Accounts Receivable [average]         Turnover       Net Vorking Capital Ratio       Net Sales / Net vorking Capital         Profitability       EBTT / Net Sales       Portiability       EBTT / Net Sales         Profitability       Return On Assets (ROA)       Net Profit / Net Sales       Net Profit / Net Sales         Profitability       Return On Assets (ROA)       Net Profit / Net Sales       -Netrage Short-term Liabilities)         Profitability       Return On Capital Employed (ROCCE)       EBTT / (Net Sales - Short-term Liabilities)       EBTT / Net Sales         Profitability       Return On Capital Employed (ROCCE)       EBTT / Net Sa                                                                                                    | Category                                      | Ratio                             |                            | Formula               |                                                 | SEIECT AII                    | Deselect All          |  |  |
| Liquidity       Quick Ratio       (Current Assets - Inventories) / Short-term Liabilities - Receivables)         Liquidity       Cash Ratio       Bank and cash / Short-term Liabilities - Receivables)         Turnover       Inventory Turnover Ratio       Inventors [previous year] + Variable costs - Inventories) / Inventories [average]         Turnover       Curvent Assets - Inventory Eaco       Net Sales / Accounts Receivable [average]         Turnover       Asset Turnover Ratio       Net Sales / Shareholders' Equity         Turnover       Asset Turnover Ratio       Net Sales / Shareholders' Equity         Turnover       Nest Working Capital Ratio       Net Sales / Shareholders' Equity         Profitability       EBITDA Margin       EBITDA / Net Sales         Profitability       EBITO / Net Sales       Net Profit / Net Sales         Profitability       Return On Assets (ROA)       Net Profit / Net Sales         Profitability       Return On Capital Employed (ROCE)       EBIT / (Nerage Total Assets - Average Balance         Profitability       Return On Capital Employed (ROCE)       EBIT / (Nerage Total Assets - Average Short-term Liabilities)         Profitability       Return On Equity (ROE)       Net Profit / Shareholders' Equity [average]         Business risk       Financial ruerage       % change in Net Profit / % change in Sales         Business risk       Financ                                                                                                    | Liquidity                                     | Current Ratio                     |                            | Current Assets / S    | Short-term Liabilities                          |                               |                       |  |  |
| Liquidity       Absolute Liquidity Ratio       Bank and cash / Short-term Liabilities - Receivables)         Liquidity       Cash Ratio       Bank and cash / Short-term Liabilities - Receivables]         Turnover       Inventory Turnover Ratio       Cinventories (previous year) + Variable costs - Inventories) / Inventories [average]         Turnover       Capital Turnover Ratio       Net Sales / Accounts Receivable [average]         Turnover       Asset Turnover Ratio       Net Sales / Accounts Receivable [average]         Profitability       Gross Margin       Gross margin / Net Sales         Profitability       EBITDA Margin       EBITTO/ Net Sales         Profitability       Return On Assets (RONA), %       Operating profit before tax (EBIT) / Net assets Average balance         Profitability       Return On Assets (RONA), %       Operating profit Jost Assets - Short-term Liabilities)         Profitability       Return On Average Capital Employed (ROCE)       EBIT / Net Sales         Profitability       Return On Capital Employed (ROCE)       EBIT / (Varage Tol Assets - Average Short-term Liabilities)         Profitability       Return On Equity (ROE)       Net Profit / (Shareholders' Equity [average]         Profitability       Return On Equity (ROE)       Net Profit / (Shareholders' Equity [average]         Profitability       Return On Equity (ROE)       Net Profit / (Shareholders' Equity [average                                                                                                    | Liquidity                                     | Quick Ratio                       |                            | (Current Assets -     | Inventories) / Short-te                         | erm Liabilities               |                       |  |  |
| Liquidity       Cash Ratio       Bank and cash / Short-term Liabilities         Turnover       Receivables Turnover Ratio       (Inventories [previous year] + Variable costs - Inventories) / Inventories [average]         Turnover       Receivables Turnover Ratio       Net Sales / Short-term Liabilities         Turnover       Asset Turnover Ratio       Net Sales / Short-term Liabilities         Turnover       Asset Turnover Ratio       Net Sales / Short-term Liabilities         Turnover       Asset Turnover Ratio       Net Sales / Short-term Liabilities         Turnover       Net Working Capital Ratio       Net Sales / Short-term Liabilities         Profitability       EBITD / Met Sales       Profitability         Profitability       EBITD / Net Sales       Profitability         Profitability       Return On Assets (ROA)       Net Profit / Total Assets (Short-term Liabilities)         Profitability       Return On Assets (ROA)       Operating profitabilities         Profitability       Return On Assets (ROA)       Net Profit / Total Assets - Short-term Liabilities)         Profitability       Return On Assets (ROA)       Net Profit / Yotal Assets - Short-term Liabilities)         Profitability       Return On Average Capital Employed (ROACE)       EBIT / (Average Total Lassets - Short-term Liabilities)         Profitability       Return On Capita (ROCE)                                                                                                    | Liquidity                                     | Absolute Liquidity Ratio          |                            | Bank and cash / (     | Short-term Liabilities - I                      | Receivables)                  |                       |  |  |
| Turnover       Inventory Turnover Ratio       (Inventories [previous year] + Variable costs - Inventories] / Inventories [average]         Turnover       Recivable Strumover Ratio       Net Sales / Accounts Recivable [previous year] + Variable costs - Inventories] / Inventories [average]         Turnover       Capital Turnover Ratio       Net Sales / Accounts Receivable [previous year] + Variable costs - Inventories] / Inventories [average]         Turnover       Asset Turnover Ratio       Net Sales / Accounts Receivable [previous year] + Variable costs - Inventories]         Turnover       Asset Turnover Ratio       Net Sales / Accounts Receivable [previous year] + Variable costs - Inventories]         Turnover       Asset Turnover Ratio       Net Sales / Accounts Receivable [previous year] + Variable costs - Inventories]         Turnover       Asset Turnover Ratio       Net Sales / Accounts Receivable [previous year] + Variable costs - Inventories]         Turnover       Net Working Capital Ratio       Net Sales / Accounts Net Sales         Profitability       Gross Margin / Net Sales       Net Sales / Net Sales         Profitability       Return On Assets (ROA)       Net Profit / Net Sales         Profitability       Return On Capital Employed (ROCE)       EBIT / (Total Assets - Short-term Liabilities)         Profitability       Return On Investment (ROI)       Net Profit / Shareholders' Equity / Interest Deverage Baince         Profitability       R                                                                                                   | Liquidity                                     | Cash Ratio                        |                            | Bank and cash / S     | hort-term Liabilities                           |                               |                       |  |  |
| Turnover       Receivables Turnover Ratio       Net Sales / Accounts Receivable [average]         Turnover       Asset Turnover Ratio       Net Sales / Shareholders' Equity         Turnover       Net Sales / Shareholders' Equity       (Net Sales / Shareholders' Equity)         Turnover       Net Sales / Net Working Capital Assets [average]         Profitability       EBITDA Margin       Cross margin / Net Sales         Profitability       EBITDA Margin       EBITDA / Net Sales         Profitability       EBITDA Margin       EBITDA / Net Sales         Profitability       Return on Assets (ROA)       Net Profit / Net Sales         Profitability       Return on net assets (ROA)       Net Profit / Net Sales         Profitability       Return On Assets (ROA)       Net Profit / Net Sales         Profitability       Return On Assets (ROA)       Net Profit / Sales Sales [average]         Profitability       Return On Capital Employed (ROCE)       EBIT / (Net Sales - Short-term Liabilities)         Profitability       Return On Experimente (ROI)       Net Profit / Schareholders' Equity (Nerage]         Profitability       Return On Experimente (ROI)       Net Profit / Scharenolders' Equity (Nerage]         Profitability       Return On Experimente (ROI)       Net Profit / Scharenolders' Equity (Nerage]         Business risk       Cola Leverag                                                                                                    | Turnover                                      | Inventory Turnover Ratio          |                            | (Inventories [prev    | /ious year] + Variable                          | costs - Inventories) /        | Inventories [average] |  |  |
| Turnover     Capital Turnover Ratio     Net Sales / Shareholders' Equity       Turnover     Asset Turnover Ratio     (Net Sales / Other operating income) / Total Assets [average]       Turnover     Net Working Capital Ratio     (Net Sales / Other operating income) / Total Assets [average]       Profitability     Gross Margin     EBITD A/ Net Sales       Profitability     EBIT Margin     EBIT / Net Sales       Profitability     EBIT Margin     EBIT / Net Sales       Profitability     Return on Assets (ROA)     Net Profit / Net Sales       Profitability     Return on Capital Employed (ROCE)     EBIT / (Net Sales       Profitability     Return On Capital Employed (ROCE)     EBIT / (Net Sales - Short-term Liabilities)       Profitability     Return On Average Capital Employed (ROCE)     EBIT / (Net Assets - Short-term Liabilities)       Profitability     Return On Equity (ROE)     Net Profit / (Shareholders' Equity + Interest-bearing Debt)       Profitability     Return On Equity (ROE)     Net Profit / (Shareholders' Equity + Interest-bearing Debt)       Profitability     Return On Equity (ROE)     Net Profit / (Shareholders' Equity = Interest-bearing Debt)       Profitability     Return On Equity (ROE)     Net Profit / (Shareholders' Equity = Interest-bearing Debt)       Profitability     Return On Equity (ROE)     Net Profit / (Shareholders' Equity = Interest-bearing Debt)       Business risk     Fi                                                                                                    | Turnover                                      | Receivables Turnover Ratio        |                            | Net Sales / Accou     | nts Receivable [averag                          | ge]                           |                       |  |  |
| Turnover       Asset Turnover Katio       (Net Sales + Other operating income) / Total Assets [average]         Turnover       Net Working Capital Ratio       Net Sales / Net Working Capital         Profitability       EBITDA Margin       EBITDA / Net Sales         Profitability       EBIT Margin       EBIT / Net Sales         Profitability       EBIT / Net Sales       Net profit. / Net Sales         Profitability       EBIT / Net Sales       Net profit. / Net Sales         Profitability       Return On Assets (RONA). %       Operating profit Assets [average]         Profitability       Return On Average Capital Employed (ROACE)       EBIT / (Net Sales - Short-term Liabilities)         Profitability       Return On Average Capital Employed (ROACE)       EBIT / (Average Total Assets - Average Short-term Liabilities)         Profitability       Return On Average Capital Employed (ROACE)       EBIT / (Shareholders' Equity + Interest-bearing Debt)         Profitability       Return On Experiment (ROT)       Net Profit / Shareholders' Equity / Loverage         Profitability       Return On Experiment (ROT)       Net Profit / Shareholders' Equity / Loverage         Business risk       Total Leverage       % change in Net Profit / % change in Sales         Business risk       Total Leverage       % change in Net Profit / % change in Sales         Financial risk       Debt As                                                                                                    | Turnover                                      | Capital Turnover Ratio            |                            | Net Sales / Share     | holders' Equity                                 |                               |                       |  |  |
| Iurnover       Net Working Capital Ratio       Net Sales         Profitability       Gross Margin       Gross margin / Net Sales         Profitability       EBIT Margin       EBIT / Net Sales         Profitability       EBIT Margin       Net profit / Net Sales         Profitability       Return on Assets (ROA)       Net profit / Net Sales         Profitability       Return on Capital Employed (ROCE)       EBIT / Net Sales         Profitability       Return on Capital Employed (ROCE)       EBIT / (Total Assets - Short-term Liabilities)         Profitability       Return on Average Capital Employed (ROCE)       EBIT / (Total Assets - Average Short-term Liabilities)         Profitability       Return on Average Capital Employed (ROCE)       EBIT / (Total Assets - Average Short-term Liabilities)         Profitability       Return on Equity (ROE)       Net Profit / Shareholders' Equity - Interest-bearing Debt)         Profitability       Return on Equity (ROE)       Net Profit / Shareholders' Equity - Interest-bearing Debt)         Profitability       Return on Equity (ROE)       Net Profit / % change in Sales         Business risk       Financial Isk       Debt Ratio (Leverage)       Total Liabilities / Total Assets - Short-term Liabilities)         Financial risk       Interest Coverage Ratio       EBIT / Debt Service       Fixed Asset Saset / (Total Assets - Short-term Liabilities)                                                                                                    | Turnover                                      | Asset Turnover Ratio              |                            | (Net Sales + Othe     | er operating income) /                          | Total Assets [average         | 2]                    |  |  |
| Profitability       Gross margin       Gross margin       Gross margin         Profitability       EBTDA Margin       EBTDA / Net Sales         Profitability       EBTDA Margin       EBTTA / Net Sales         Profitability       EBTDA Margin       EBTTA / Net Sales         Profitability       EBTDA Margin       Net profit / Net Sales         Profitability       Return on Assets (ROA), %       Operating profit before tax (EBTT) / Net assets Average balance         Profitability       Return on Acesta (ROCE)       EBTT / (Total Assets - Short-term Liabilities)         Profitability       Return on Average Capital Employed (ROCE)       EBTT / (Average Total Assets - Average Short-term Liabilities)         Profitability       Return on Average Capital Employed (ROCE)       EBTT / (Average Total Assets - Short-term Liabilities)         Profitability       Return on Average Capital Employed (ROCE)       EBTT / (Average Total Assets - Short-term Liabilities)         Profitability       Return on Equity (ROCE)       Net Profit / (Average Total Assets - Short-term Liabilities)         Profitability       Return on Average Capital Employed (ROCE)       Net Profit / % change in Sales         Business risk       Operating Leverage       % change in Net Profit / % change in Sales         Business risk       Debt Ratio (Leverage       % change in Patrohoft / % change in Sales         <                                                                                                    | Turnover                                      | Net Working Capital Ratio         |                            | Net Sales / Net W     | orking Capital                                  |                               |                       |  |  |
| Profitability       EBIT Margin       EBIT / Net Sales         Profitability       EBIT Margin       EBIT / Net Sales         Profitability       Return On Assets (ROA)       Net profit / Total Assets [average]         Profitability       Return On Capital Employed (ROCE)       EBIT / Net Sales         Profitability       Return On Capital Employed (ROCE)       EBIT / (Net Sales         Profitability       Return On Capital Employed (ROCE)       EBIT / (Net Sales         Profitability       Return On Investment (ROI)       Net profit / Total Assets - Average Short-term Liabilities)         Profitability       Return On Equity (ROE)       Net Profit / Shareholders' Equity [average]         Business risk       Operating profit before tax (EBIT) / % change in Sales         Business risk       Financial Leverage       % change in Net Profit / % change in EBIT         Business risk       Debt Ratio (Leverage)       Total Liabilities / Shareholders' Equity [average]         Business risk       Debt Ratio (Leverage)       Total Liabilities / Shareholders' Equity [average]         Financial risk       Debt Ratio (Leverage)       Total Liabilities / Shareholders' Equity [average]         Financial risk       Debt Service Coverage Ratio       EBIT / % change in Sales         Financial risk       Debt Service Coverage Ratio       EBIT / Debt Service                                                                                                    | Profitability                                 | Gross Margin                      |                            | Gross margin / Ne     | t Sales                                         |                               |                       |  |  |
| Profitability       Ebst Profitability       Ebst Profitability       Ebst Profitability         Profitability       Return On Assets (ROA)       Net profit / Net Sales         Profitability       Return on Assets (ROA)       Net profit / Net Sales         Profitability       Return on Assets (ROA)       Net Profit / Net Sales         Profitability       Return on Average Capital Employed (ROCE)       EBIT / (Total Assets - Average Short-term Liabilities)         Profitability       Return On Average Capital Employed (ROCE)       EBIT / (Average Total Assets - Average Short-term Liabilities)         Profitability       Return On Equity (ROE)       Net Profit / Shareholders' Equity + Interest-bearing Debt)         Profitability       Return On Equity (ROE)       Net Profit / Shareholders' Equity + Interest-bearing Debt)         Profitability       Return On Equity (ROE)       Net Profit / Shareholders' Equity + Interest-bearing Debt)         Business risk       Operating profit Defore tax (EBIT) / % change in Sales       Business risk         Business risk       Total Labilities / Shareholders' Equity / Schange in Sales       Financial risk         Financial risk       Debt Total Kaset (Net Gearing)       Total Liabilities / Shareholders' Equity         Financial risk       Debt Service Coverage Ratio       EBIT / Debt Service         Stability       Current Asset to Fixed Asset       Current A                                                                                                    | Profitability                                 | EBITUA Margin                     |                            | EBITDA / Net Sale     | S                                               |                               |                       |  |  |
| Profitability       Claimings margin       Net Profit       Net Profit       Net Profit         Profitability       Return On Assets (ROA)       Net Profit       Operating profit before tax (EBIT) / Net assets Average balance         Profitability       Return On Average Capital Employed (ROCE)       EBIT / (Total Assets - Short-term Liabilities)         Profitability       Return On Average Capital Employed (ROCE)       EBIT / (Vaerage Total Assets - Average Short-term Liabilities)         Profitability       Return On Investment (ROI)       Net Profit / Shareholders' Equity + Interest-bearing Debt)         Profitability       Return On Equity (ROE)       Net Profit / % change in Sales         Business risk       Financial Leverage       % change in Net Profit / % change in Sales         Business risk       Financial Leverage       % change in Net Profit / % change in Sales         Financial risk       Debt Ratio (Leverage)       Total Liabilities / Total Assets         Financial risk       Debt Service Coverage Ratio       EBIT / Average Capital Assets         Financial risk       Debt Service Coverage Ratio       EBIT / Average Capital Assets         Stability       Fixed Asset Ratio       Fixed Assets         Stability       Proprietary Ratio (Equity Ratio)       Shareholders' Equity / Total Assets         Stability       Proprietary Ratio (Equity Ratio)       Shareholder                                                                                                    | Profitability                                 | EDTI Margin                       |                            | EDIT / Net Sales      |                                                 |                               |                       |  |  |
| Profitability       Return on Assets (KOA)       Interfolit / Total Assets (KOA)         Profitability       Return on ret assets (RONA), %       Operating profit before tax (EBT) / Net assets Average balance         Profitability       Return on Average Capital Employed (ROCE)       EBT / (Average Total Assets - Average Short-term Liabilities)         Profitability       Return On Average Capital Employed (ROACE)       EBT / (Average Total Assets - Average Short-term Liabilities)         Profitability       Return On Average Capital Employed (ROACE)       EBT / (Average Total Assets - Average Short-term Liabilities)         Profitability       Return On Average Capital Employed (ROACE)       EBT / (Average Total Assets - Average Short-term Liabilities)         Profitability       Return On Equity (ROE)       Net Profit / Shareholders' Equity I Interest-bearing Debt)         Profitability       Return On Equity (ROE)       Net Profit / Shareholders' Equity I Interest-bearing Debt)         Business risk       Operating Leverage       % change in Net Profit / % change in Sales         Business risk       Total Leverage       % change in Net Profit / % change in Sales         Financial risk       Debt to Equity Ratio (Net Gearing)       Total Liabilities / Total Assets         Financial risk       Debt to Cautro Ratio (Net Gearing)       Total Liabilities / Shareholders' Equity         Financial risk       Debt of Equity Ratio       EBTT / Debt Ser                                                                                                    | Profitability                                 | Earnings Margin                   |                            | Net profit / Net Sa   | sies<br>Accete [average]                        |                               |                       |  |  |
| Profitability       Return On Capital Employed (ROCE)       EBIT / (Total Assets - Short-term Liabilities)         Profitability       Return On Average Capital Employed (ROCE)       EBIT / (Average Total Assets - Average Short-term Liabilities)         Profitability       Return On Equity (ROE)       EBIT / (Average Total Assets - Average Short-term Liabilities)         Profitability       Return On Equity (ROE)       Net Profit / Shareholders' Equity / Interest-bearing Debt)         Profitability       Return On Equity (ROE)       Net Profit / Shareholders' Equity / Interest-bearing Debt)         Profitability       Return On Equity (ROE)       Net Profit / Shareholders' Equity [average]         Business risk       Operating Leverage       % change in Net Profit / % change in Sales         Business risk       Total Leverage       % change in Net Profit / % change in Sales         Financial risk       Debt Ratio (Leverage)       Total Liabilities / Shareholders' Equity         Financial risk       Debt Service Coverage Ratio       EBIT / Debt Service         Stability       Fixed Asset Ratio       Fixed Assets         Stability       Current Asset to Fixed Asset       Current Assets / Fixed Assets         Stability       Current Asset to Fixed Asset       Current Assets         Stability       Proprietary Ratio (Equity Ratio)       Shareholders' Equity / Total Assets                                                                                                    | Profitability                                 | Return on pot posets (ROA)        | v.                         | Operating profit h    | Assels [average]<br>oforo tox (ERIT) (Not       | accete Average bala           |                       |  |  |
| Profitability       Return On Oxerage Capital Employed (ROACE)       EDIT / (Average Total Assets - Average Short-term Liabilities)         Profitability       Return On Investment (ROI)       Net Profit / (Shareholders' Equity + Interest-bearing Debt)         Profitability       Return On Equity (ROE)       Net Profit / (Shareholders' Equity (average)         Business risk       Operating Leverage       % change in BEIT / % change in Sales         Business risk       Financial Leverage       % change in Net Profit / % change in BEIT         Business risk       Total Leverage       % change in Net Profit / % change in Sales         Financial risk       Debt Ratio (Leverage)       Total Liabilities / Shareholders' Equity         Financial risk       Debt Ratio (Leverage)       Total Liabilities / Shareholders' Equity         Financial risk       Debt Service Coverage Ratio       EBIT / Debt Service         Financial risk       Debt Service Coverage Ratio       EBIT / Debt Service         Stability       Current Asset to Fixed Asset       Current Assets / Fixed Assets         Stability       Proprietary Ratio (Equity Ratio)       Shareholders' Equity / Total Assets         Stability       Proprietary Ratio (Equity Ratio)       Shareholders' Equity / Total Assets         Stability       Proprietary Ratio (Equity Ratio)       Shareholders' Equity / Total Assets         Stability </td <td>Profitability</td> <td>Return On Capital Employed (P)</td> <td></td> <td>EPTT //Total Acco</td> <td>elore (ax (EDIT) / Net</td> <td>assets Average Dala</td> <td>nce</td> | Profitability                                 | Return On Capital Employed (P)    |                            | EPTT //Total Acco     | elore (ax (EDIT) / Net                          | assets Average Dala           | nce                   |  |  |
| Profitability       Return On Investing Capital Ethiloyed (KOACE)       EDIT / (Werage Total Assets - Average and tethnictabilities)         Profitability       Return On Investment (ROI)       Net Profit / Shareholders' Equity [average]         Business risk       Operating Leverage       % change in EBIT / % change in Sales         Business risk       Total Leverage       % change in Net Profit / % change in Sales         Business risk       Total Leverage       % change in Net Profit / % change in Sales         Financial risk       Debt Ratio (Leverage)       Total Liabilities / Total Assets         Financial risk       Debt rot-Equity Ratio (Net Gearing)       Total Liabilities / Total Assets         Financial risk       Debt-to-Equity Ratio (Net Gearing)       Total Liabilities / Total Assets         Financial risk       Debt-to-Equity Ratio (Net Gearing)       Total Liabilities / Total Assets         Financial risk       Debt-to-Equity Ratio (Net Gearing)       Total Liabilities / Total Assets         Financial risk       Debt Service Coverage Ratio       EBIT / Debt Service         Stability       Fixed Asset Fixed Asset       Current Assets / Fixed Assets         Stability       Current Asset to Fixed Asset       Current Assets / Fixed Assets         Stability       Proprietary Ratio (Equity Ratio)       Stability       Stability         Formulas are added to                                                                                                    | Profitability                                 | Return On Capital Employed (RC    | JUE)                       | EDIT / (Total Asse    | its - Short-term Liabilitu                      | ES/<br>Short torm Liphilition |                       |  |  |
| Profitability       Return on Equity (ROE)       Net Profit / Shareholders' Equity (average]         Business risk       Operating Leverage       % change in EBIT / % change in Sales         Business risk       Financial Leverage       % change in Net Profit / % change in EBIT         Business risk       Total Leverage       % change in Net Profit / % change in Sales         Business risk       Total Leverage       % change in Net Profit / % change in Sales         Financial risk       Debt Ratio (Leverage)       Total Liabilities / Total Assets         Financial risk       Debt-to-Equity Ratio (Net Gearing)       Total Liabilities / Shareholders' Equity         Financial risk       Interest Coverage Ratio       EBITD / Interest Expense         Financial risk       Debt Service Coverage Ratio       EBITD / Debt Service         Stability       Current Asset to Fixed Asset       Current Assets / Fixed Assets         Stability       Current Asset to Fixed Asset       Current Assets / Fixed Assets         Stability       Proprietary Ratio (Equity Ratio)       Shareholders' Equity / Total Assets         Stability       Proprietary Ratio (Equity Ratio)       Shareholders' Equity / Total Assets         Stability       Proprietary Ratio (Equity Ratio)       Shareholders' Equity / Total Assets         Stability       Proprietary Ratio (Equity Ratio)       Shareholders                                                                                                    | Profitability                                 | Return On Average Capital Emp     | ioyeu (ROACE)              | Net Profit / (Share   | boldere' Equity + Inte                          | short-term Liabilities,       |                       |  |  |
| Profitability       Recurrent (active (ROL))       Interview (Poll)         Business risk       Operating Leverage       % change in EBIT /% change in Sales         Business risk       Financial Leverage       % change in Net Profit /% change in Sales         Business risk       Total Leverage       % change in Net Profit /% change in Sales         Business risk       Total Leverage       % change in Net Profit /% change in Sales         Financial risk       Debt Ratio (Leverage)       Total Liabilities / Total Assets         Financial risk       Debt t-to-Equity Ratio (Net Gearing)       Total Liabilities / Shareholders' Equity         Financial risk       Debt Service Coverage Ratio       EBIT DA / Interest Expense         Financial risk       Debt Service Coverage Ratio       EBIT / Debt Service         Stability       Fixed Asset assets       Current Assets / Fixed Assets         Stability       Current Asset to Fixed Asset       Current Assets / Fixed Assets         Stability       Proprietary Ratio (Equity Ratio)       Shareholders' Equity / Total Assets         Stability       Proprietary Ratio (Equity Ratio)       Shareholders' Equity / Total Assets         Stability       Proprietary Ratio (Equity Ratio)       Shareholders' Equity / Total Assets         Stability       Proprietary Ratio (Equity Ratio)       Shareholders' Equity / Total Assets                                                                                                    | Profitability                                 | Return On Equity (POE)            |                            | Net Profit / Share    | holders' Equity Faverage                        | nest-bearing bebty            |                       |  |  |
| Districts risk       Operating Leverage       % change in Net Profit /% change in Sales         Business risk       Financial Leverage       % change in Net Profit /% change in Sales         Financial risk       Debt Ratio (Leverage)       Total Liabilities / Total Assets         Financial risk       Debt Ratio (Leverage)       Total Liabilities / Shareholders' Equity         Financial risk       Debt Service Coverage Ratio       EBITDA / Interest Expense         Financial risk       Debt Service Coverage Ratio       EBIT / Debt Service         Stability       Fixed Asset Ratio       Fixed assets / (Total assets - Short-term Liabilities)         Stability       Current Asset to Fixed Asset       Current Assets / Fixed Assets         Stability       Proprietary Ratio (Equity Ratio)       Shareholders' Equity / Total Assets         Stability       Proprietary Ratio (Equity Ratio)       Shareholders' Equity / Total Assets         Stability       Proprietary Ratio (Equity Ratio)       Shareholders' Equity / Total Assets         Stability       Proprietary Ratio (Equity Ratio)       Shareholders' Equity / Total Assets         Stability       Proprietary Ratio (Equity Ratio)       Shareholders' Equity / Total Assets         Stability       Proprietary Ratio (Equity Ratio)       State (Empty row)         810       Empty row)       881       (Empty row)                                                                                                    | Business rick                                 | Operating Leverage                |                            | % change in FBIT      | / % change in Sales                             | 361                           |                       |  |  |
| Business risk       Total Leverage       % change in Net Profit / % change in Sales         Business risk       Total Leverage       % change in Net Profit / % change in Sales         Financial risk       Debt Ratio (Leverage)       Total Liabilities / Total Assets         Financial risk       Debt-to-Equity Ratio (Net Gearing)       Total Liabilities / Shareholders' Equity         Financial risk       Interest Coverage Ratio       EBITD / Interest Expense         Financial risk       Debt Service Coverage Ratio       EBIT / Debt Service         Stability       Fixed Asset Ratio       Fixed assets / (Total assets - Short-term Liabilities)         Stability       Current Asset to Fixed Asset       Current Assets / Fixed Assets         Stability       Proprietary Ratio (Equity Ratio)       Shareholders' Equity / Total Assets         Stability       Proprietary Ratio (Equity Ratio)       Shareholders' Equity / Total Assets         Stability       Proprietary Ratio (Equity Ratio)       Shareholders' Equity / Total Assets         Stability       Proprietary Ratio (Equity Ratio)       Shareholders' Equity / Total Assets         Stability       Proprietary Ratio (Equity Ratio)       Shareholders' Equity / Total Assets         Stability       Proprietary Ratio (Equity Ratio)       Shareholders' Equity / Total Assets         Stability       Proprietary Ratio (Equity Ratio) <td>Business risk</td> <td>Einancial Leverage</td> <td></td> <td>% change in Net I</td> <td>7 /8 change in Sales<br/>Profit / % change in FF</td> <td>शन</td> <td></td>                       | Business risk                                 | Einancial Leverage                |                            | % change in Net I     | 7 /8 change in Sales<br>Profit / % change in FF | शन                            |                       |  |  |
| Binacial risk       Debt Ratio (Leverage)       Total Liabilities / Total Assets         Financial risk       Debt Ratio (Leverage)       Total Liabilities / Total Assets         Financial risk       Debt Ratio (Net Gearing)       Total Liabilities / Shareholders' Equity         Financial risk       Debt Service Coverage Ratio       EBIT / Debt Service         Financial risk       Debt Service Coverage Ratio       EBIT / Debt Service         Stability       Fixed Asset Ratio       Fixed assets - Short-term Liabilities)         Stability       Current Asset to Fixed Asset       Current Assets / Fixed Assets         Stability       Proprietary Ratio (Equity Ratio)       Shareholders' Equity / Total Assets         Stability       Proprietary Ratio (Equity Ratio)       Shareholders' Equity / Total Assets         Stability       Proprietary Ratio (Equity Ratio)       Shareholders' Equity / Total Assets         Stability       Proprietary Ratio (Equity Ratio)       Shareholders' Equity / Total Assets         Stability       Proprietary Ratio (Equity Ratio)       Shareholders' Equity / Total Assets         Stability       Proprietary Ratio (Equity Ratio)       Shareholders' Equity / Total Assets         Stability       Proprietary Ratio (Equity Ratio)       Shareholders' Equity / Total Assets         Stability       Proprietary Ratio (Equity Ratio)       Shareholder                                                                                                    | Business risk                                 | Total Leverage                    |                            | % change in Net I     | Profit / % change in Sa                         | ales                          |                       |  |  |
| Financial risk       Debt-to-Equity Ratio       (Net Gearing)       Total Liabilities / Shareholders' Equity         Financial risk       Interest Coverage Ratio       EBITDA / Interest Expense         Financial risk       Debt-to-Equity Ratio       (Net Gearing)         Financial risk       Debt Service Coverage Ratio       EBITDA / Interest Expense         Financial risk       Debt Service Coverage Ratio       EBIT / Debt Service         Stability       Fixed Asset Ratio       Fixed assets / (Total assets - Short-term Liabilities)         Stability       Current Asset to Fixed Asset       Current Assets / Fixed Assets         Stability       Proprietary Ratio (Equity Ratio)       Shareholders' Equity / Total Assets         Stability       Proprietary Ratio (Equity Ratio)       Shareholders' Equity / Total Assets         Stability       Proprietary Ratio (Equity Ratio)       Shareholders' Equity / Total Assets         Stability       Proprietary Ratio (Equity Ratio)       Shareholders' Equity / Total Assets         Stability       Proprietary Ratio (Equity Ratio)       Shareholders' Equity / Total Assets         Stability       Proprietary Ratio (Equity Ratio)       Shareholders' Equity / Total Assets         Stability       Proprietary Ratio (Equity Ratio)       Shareholders' Equity / Total Assets         Stability       Proprietary Ratio (Equity Ratio) <td>Financial risk</td> <td>Debt Ratio (Leverage)</td> <td></td> <td>Total Liabilities / T</td> <td>intal Assets</td> <td>aleo</td> <td></td>                                                          | Financial risk                                | Debt Ratio (Leverage)             |                            | Total Liabilities / T | intal Assets                                    | aleo                          |                       |  |  |
| Financial risk       Interest Coverage Ratio       EBITDA / Interest Expense         Financial risk       Debt Service Coverage Ratio       EBITDA / Interest Expense         Stability       Fixed Asset Ratio       EBITDA / Interest Expense         Stability       Fixed Asset Ratio       EBITDA / Interest Expense         Stability       Current Asset to Fixed Asset       Current Assets / Fixed Assets         Stability       Current Asset to Fixed Asset       Current Assets / Fixed Assets         Stability       Proprietary Ratio (Equity Ratio)       Shareholders' Equity / Total Assets         Stability       Proprietary Ratio (Equity Ratio)       Shareholders' Equity / Total Assets         Stability       Proprietary Ratio (Equity Ratio)       Shareholders' Equity / Total Assets         Stability       Proprietary Ratio (Equity Ratio)       Shareholders' Equity / Total Assets         Stability       Proprietary Ratio (Equity Ratio)       Shareholders' Equity / Total Assets         Stability       Proprietary Ratio (Equity Ratio)       Stability (Empty row)         879       (Empty row)       880       (Empty row)         881       (Empty row)       882       (Empty row)         883       (Empty row)       883       (Empty row)         884       (Empty row)       885       (Empty ro                                                                                                    | Financial risk                                | Debt-to-Equity Ratio (Net Gearing | na)                        | Total Liabilities / S | hareholders' Equity                             |                               |                       |  |  |
| Financial risk       Debt Service Coverage Ratio       EBIT / Debt Service         Stability       Fixed Asset Ratio       Fixed assets / (Total assets - Short-term Liabilities)         Stability       Fixed Asset to Fixed Asset       Current Assets / Fixed Assets         Stability       Proprietary Ratio (Equity Ratio)       Shareholders' Equity / Total Assets         2. Choose starting row for added financial ratios:       Row       Description         Formulas are added to financial year-end columns. You can edit the formulas if needed.       Row       Cempty row)         883       (Empty row)       883       (Empty row)         884       (Empty row)       884       (Empty row)                                                                                                    | Financial risk                                | Interest Coverage Ratio           | - SA                       | FBITDA / Interest     | Expense                                         |                               |                       |  |  |
| Stability       Fixed Asset Ratio       Fixed assets / (Total assets - Short-term Liabilities)         Stability       Current Asset to Fixed Asset       Current Assets / Fixed Assets         Stability       Proprietary Ratio (Equity Ratio)       Shareholders' Equity / Total Assets         Stability       Proprietary Ratio (Equity Ratio)       Shareholders' Equity / Total Assets         Stability       Proprietary Ratio (Equity Ratio)       Shareholders' Equity / Total Assets         Stability       Proprietary Ratio (Equity Ratio)       Shareholders' Equity / Total Assets         Stability       Proprietary Ratio (Equity Ratio)       Shareholders' Equity / Total Assets         Stability       Proprietary Ratio (Equity Ratio)       Shareholders' Equity / Total Assets         Stability       Proprietary Ratio (Equity Ratio)       Shareholders' Equity / Total Assets         Stability       Proprietary Ratio (Equity Ratio)       Shareholders' Equity / Total Assets         Stability       Row       Description       (KEY FINANCIALS)         879       (Empty row)       S80       (Empty row)         881       (Empty row)       S82       (Empty row)         883       (Empty row)       S84       (Empty row)         885       (Empty row)       S85       S85                                                                                                    | Financial risk                                | Debt Service Coverage Ratio       |                            | FBIT / Debt Service   | P                                               |                               |                       |  |  |
| Stability       Current Asset to Fixed Asset       Current Assets / Fixed Assets         Stability       Proprietary Ratio (Equity Ratio)       Shareholders' Equity / Total Assets         2. Choose starting row for added financial ratios:       Row       Description       (KEY FINANCIALS)         Formulas are added to financial year-end columns. You can edit the formulas if needed.       879       (Empty row)       883       (Empty row)         883       (Empty row)       883       (Empty row)       884       (Empty row)                                                                                                    | Stability                                     | Fixed Asset Ratio                 |                            | Fixed assets / (To    | tal assets - Short-term                         | n Liabilities)                |                       |  |  |
| Stability       Proprietary Ratio (Equity Ratio)       Shareholders' Equity / Total Assets         2. Choose starting row for added financial ratios:       Row       Description       (KEY FINANCIALS)         879       (Empty row)       879       (Empty row)       •         Formulas are added to financial year-end columns. You can edit the formulas if needed.       882       (Empty row)       •         883       (Empty row)       883       (Empty row)       884       •                                                                                                    | Stability                                     | Current Asset to Fixed Asset      |                            | Current Assets / F    | Fixed Assets                                    | ,                             |                       |  |  |
| 2. Choose starting row for added financial ratios:       Row Description (KEY FINANCIALS)         Formulas are added to financial year-end columns. You can edit the formulas if needed.       (Empty row)         833       (Empty row)         883       (Empty row)         884       (Empty row)         885       (Empty row)                                                                                                    | Stability                                     | Proprietary Ratio (Equity Ratio)  |                            | Shareholders' Equ     | ity / Total Assets                              |                               |                       |  |  |
| 2. Choose starting row for added financial ratios:       Row Description (KETPINANCIALS)         Formulas are added to financial year-end columns. You can edit the formulas if needed.       (Empty row)         833       (Empty row)         884       (Empty row)         885       (Empty row)                                                                                                    |                                               |                                   |                            | D                     |                                                 |                               |                       |  |  |
| financial ratios:       878 (Empty row)         Formulas are added to financial year-end columns. You can edit the formulas if needed.       879 (Empty row)         883 (Empty row)       883 (Empty row)         883 (Empty row)       883 (Empty row)         883 (Empty row)       884 (Empty row)                                                                                                    | 2. Choose startin                             | a row for added                   | ROW                        | Description           |                                                 |                               | (KEY FINANCIALS)      |  |  |
| Formulas are added to financial year-end columns. You can edit the formulas if needed.       879 (Empty row)         880 (Empty row)       881 (Empty row)         883 (Empty row)       883 (Empty row)         884 (Empty row)       884 (Empty row)         885 (Firmty row)       885 (Firmty row)                                                                                                    | financial ratios                              |                                   | 878                        | (Empty row)           |                                                 |                               | ▲                     |  |  |
| Formulas are added to financial year-end columns. You can edit the formulas if needed.       880 (Empty row)         881 (Empty row)       882 (Empty row)         883 (Empty row)       883 (Empty row)         885 (Empty row)       885 (Empty row)                                                                                                    | manciarrados                                  | -                                 | 879                        | (Empty row)           |                                                 |                               |                       |  |  |
| Formulas are added to financial year-end<br>columns. You can edit the formulas if needed.                                                                                                    |                                               |                                   | 880                        | (Empty row)           |                                                 |                               |                       |  |  |
| columns. You can edit the formulas if needed.<br>882 (Empty row)<br>883 (Empty row)<br>884 (Empty row)<br>885 (Empty row)                                                                                                    | Formulas are added                            | to financial year-end             | 881                        | (Empty row)           |                                                 |                               |                       |  |  |
| 883 (Empty row)<br>884 (Empty row)<br>885 (Empty row)                                                                                                    | columns. You can edit the formulas if needed. |                                   | (Empty row)                |                       |                                                 |                               |                       |  |  |
| 884 (Empty row)<br>885 (Empty row)                                                                                                    | columnor rou con co                           |                                   | 883                        | (Empty row)           |                                                 |                               |                       |  |  |
| - (Empty row)                                                                                                    |                                               |                                   | 884                        | (Empty row)           |                                                 |                               |                       |  |  |
| Indude category headers 886 (Empty row)                                                                                                    | Include category headers 885                  |                                   | (Empty row)<br>(Empty row) |                       |                                                 | -                             |                       |  |  |
| ☐ Include formulas as cell comments                                                                                                    | Include formulas                              | s as cell comments                | ,                          |                       |                                                 |                               |                       |  |  |
| OK Cancel                                                                                                    |                                               |                                   |                            |                       |                                                 | OK                            | Cancel                |  |  |

The ratios are divided in 6 categories:

- Liquidity
- Turnover
- Profitability
- Business risk
- Financial risk
- Stability

## Liquidity ratios

| Ratio                    | Predefined formula                   |  |  |
|--------------------------|--------------------------------------|--|--|
|                          |                                      |  |  |
| Current Ratio            | Current Assets                       |  |  |
|                          | Short-term Liabilities               |  |  |
|                          |                                      |  |  |
| Quick Ratio              | Current Assets - Inventories         |  |  |
|                          | Short-term Liabilities               |  |  |
|                          |                                      |  |  |
| Absolute Liquidity Ratio | Bank and cash                        |  |  |
|                          | Short-term Liabilities - Receivables |  |  |
|                          |                                      |  |  |
| Cash Ratio               | Bank and cash                        |  |  |
|                          | Short-term Liabilities               |  |  |

#### **Turnover ratios**

| Ratio                      | Predefined formula                                         |  |  |  |
|----------------------------|------------------------------------------------------------|--|--|--|
| Inventory Turnover Ratio * | Inventories [previous year] + Variable costs - Inventories |  |  |  |
|                            | Inventories [average]                                      |  |  |  |
| Receivables Turnover Ratio | Net Sales                                                  |  |  |  |
|                            | Accounts Receivable [average]                              |  |  |  |
|                            |                                                            |  |  |  |
| Capital Turnover Ratio     | Net Sales                                                  |  |  |  |
|                            | Shareholders' Equity                                       |  |  |  |
|                            |                                                            |  |  |  |
| Asset Turnover Ratio       | Net Sales + Other operating income                         |  |  |  |
|                            | Total Assets [average]                                     |  |  |  |
|                            |                                                            |  |  |  |
| Net Working Capital Ratio  | Net Sales                                                  |  |  |  |
|                            | Net Working Capital                                        |  |  |  |

\* Note! "Variable costs" should include only items related to inventory so the formula may need adjusting.

## Profitability

| Ratio                                      | Predefined formula                                    |
|--------------------------------------------|-------------------------------------------------------|
|                                            |                                                       |
| Gross Margin                               | Gross margin                                          |
|                                            | Net Sales                                             |
| FBITDA Margin                              | FRITDA                                                |
| 22                                         | Net Sales                                             |
|                                            | EDIT.                                                 |
| EBIT Margin                                | EBII                                                  |
|                                            | Net Sales                                             |
| Earnings Margin                            | Net profit                                            |
|                                            | Net Sales                                             |
|                                            | Net Drefit                                            |
| Return On Assets (ROA)                     |                                                       |
|                                            | Total Assets [average]                                |
| Return on net assets (RONA), %             | Operating profit before tax EBIT                      |
|                                            | Net assets Average balance                            |
| Return On Capital Employed (ROCE)          | FRIT                                                  |
| Return on capital Employed (ROCE)          | Total Assets - Short-term Liabilities                 |
|                                            |                                                       |
| Return On Average Capital Employed (ROACE) | EBIT                                                  |
|                                            | Average Total Assets - Average Short-term Liabilities |
| Return On Investment (ROI)                 | Net Profit                                            |
|                                            | Shareholders' Equity + Interest-bearing Debt          |
|                                            |                                                       |
| Return On Equity (ROE)                     | Net Protit                                            |
|                                            | Shareholders' Equity [average]                        |

#### **Business risk**

| Ratio              | Predefined formula     |
|--------------------|------------------------|
|                    |                        |
| Operating Leverage | % change in EBIT       |
|                    | % change in Sales      |
| Financial Leverage | % change in Net Profit |
|                    | % change in EBIT       |
| Total Leverage     | % change in Net Profit |
|                    | % change in Sales      |

#### **Financial risk**

| Ratio                              | Predefined formula   |
|------------------------------------|----------------------|
| Debt Patio (Leverage)              | Total Liabilities    |
|                                    | Total Assets         |
| Debt to Fruity Detic (Net Cooring) | Total Linkilitian    |
| Debt-to-Equity Ratio (Net Gearing) | Shareholders' Equity |
|                                    |                      |
| Interest Coverage Ratio *          | EBITDA               |
|                                    | Interest Expense     |
| Debt Service Coverage Ratio **     | EBIT                 |
|                                    | Debt Service         |

\* "Interest Expense" should include financing cost payments so the formula may need adjusting.

\*\* "Debt service" should include financing cost payments and loan amortization payments so the formula may need adjusting.

## Stability

| Ratio                            | Predefined formula                    |
|----------------------------------|---------------------------------------|
| Fixed Asset Ratio                | Fixed assets                          |
|                                  | Total assets - Short-term Liabilities |
| Current Asset to Fixed Asset     | Current Assets                        |
|                                  | Fixed Assets                          |
| Proprietary Ratio (Equity Ratio) | Shareholders' Equity                  |
|                                  | Total Assets                          |

#### Formulas in Key financials

Added financial ratio formulas can be edited in the Key financials table after adding.

Formulas are written to financial year-end columns.

| KEY FINANCIALS       |                    |       |        |         |        |         |         |         |         |
|----------------------|--------------------|-------|--------|---------|--------|---------|---------|---------|---------|
|                      | .0                 | 12    | 6/2020 | 12/2020 | 6/2021 | 12/2021 | 12/2022 | 12/2023 | 12/2024 |
| Months per interval  |                    |       | 6      | 6       | 6      | 6       | 12      | 12      | 12      |
| EBITDA Margin        |                    |       |        | 7,4 %   |        | 11,5 %  | 15,7 %  | 18,3 %  | 20,4 %  |
| EBIT Margin          |                    |       |        | 3,5 %   |        | -0,2 %  | 8,6 %   | 13,2 %  | 17,1 %  |
| Earnings Margin      |                    |       |        | 2,5 %   |        | -0,2 %  | 6,2 %   | 9,5 %   | 12,3 %  |
| Return On Assets (RO | DA)                |       |        | 71,7 %  |        | -3,1 %  | 73,7 %  | 63,8 %  | 53,7 %  |
| Return On Average Ca | apital Employed (R | OACE) |        | 277,8 % |        | -9,4 %  | 189,5 % | 119,8 % | 89,8 %  |

All formulas use direct cell references for easy reading.

| K870 ▼ ( <i>f</i> * =IF(((\$               | \$I\$803+K\$   | \$803)/2)<>0; | K\$534/((\$I\$8 | 03+K\$803)/2 | !);"-") |         |
|--------------------------------------------|----------------|---------------|-----------------|--------------|---------|---------|
|                                            | 3 💌            |               |                 |              |         |         |
| KEY FINANCIALS                             |                |               |                 |              |         |         |
| 🖬 📲 0. 🖾 🕅                                 | [< >] <b>Y</b> | 12/2021       | 12/2022         | 12/2023      | 12/2024 | 12/2025 |
| Months per interval                        |                | 12            | 12              | 12           | 12      | 12      |
| Return On Assets (ROA)                     |                | 7,8 %         | 7,4 %           | 7,0 %        | 6,7 %   | 6,5 %   |
| Return on net assets (RONA), %             | Ī              | 30,6 %        | 32,5 %          | 33,4 %       | 34,6 %  | 36,1 %  |
| Return On Capital Employed (ROCE)          |                | 14,5 %        | 13,6 %          | 12,7 %       | 12,0 %  | 11,4 %  |
| Return On Average Capital Employed (ROACE) |                | 15,3 %        | 14,3 %          | 13,4 %       | 12,6 %  | 11,9 %  |
| Return On Investment (ROI)                 |                | 10,8 %        | 10,0 %          | 9,4 %        | 8,9 %   | 8,5 %   |
| Return On Equity (ROE)                     |                | 14,4 %        | 13,0 %          | 11,9 %       | 11,0 %  | 10,3 %  |

Note that if you change periods in the calculation, you may need to check the ratio formulas or adding then again.

## Options

When adding ratios you can include category headers. Check "Include category headers".

| Add Financial Ratios |                                  |               |                        |                                         |                          | ×                     |
|----------------------|----------------------------------|---------------|------------------------|-----------------------------------------|--------------------------|-----------------------|
|                      |                                  |               |                        |                                         |                          |                       |
| 1. Choose finance    | ial ratios you want to add       | l:            |                        |                                         |                          |                       |
| Category             | Ratio                            |               | Formula                |                                         | Select All               | Deselect All          |
| Liquidity            | Current Ratio                    |               | Current Assets / Sh    | nort-term Liabilities                   |                          |                       |
| Liquidity            | Quick Ratio                      |               | (Current Assets - Ir   | nventories) / Short-te                  | erm Liabilities          |                       |
| Liquidity            | Absolute Liquidity Ratio         |               | Bank and cash / (Sh    | nort-term Liabilities - F               | Receivables)             |                       |
| Liquidity            | Cash Ratio                       |               | Bank and cash / Sh     | ort-term Liabilities                    |                          |                       |
| Turnover             | Inventory Turnover Ratio         |               | (Inventories [previo   | ous year] + Variable (                  | costs - Inventories) / I | [nventories [average] |
| Turnover             | Receivables Turnover Ratio       |               | Net Sales / Account    | ts Receivable [averag                   | je]                      |                       |
| Turnover             | Capital Turnover Ratio           |               | Net Sales / Shareho    | olders' Equity                          | Fatal Accests Faurers    |                       |
| Turnover             | Asset Turnover Ratio             |               | (Net Sales + Other     | operating income) /                     | rotal Assets Javerage    |                       |
| Droftsbility         | Cross Marsin                     |               | Cross margin (Not)     | Fring Capital<br>Soloo                  |                          |                       |
| Profitability        | EBITDA Margin                    |               | FRITDA / Net Sales     | Jaics                                   |                          |                       |
| Profitability        | EBIT Margin                      |               | EBIT / Net Sales       |                                         |                          |                       |
| Profitability        | Earnings Margin                  |               | Net profit / Net Sale  | es                                      |                          |                       |
| Profitability        | Return On Assets (ROA)           |               | Net Profit / Total A   | ssets [average]                         |                          |                       |
| Profitability        | Return on net assets (RONA),     | 6             | Operating profit be    | fore tax (EBIT) / Net                   | assets Average balan     | ce                    |
| Profitability        | Return On Capital Employed (R    | DCE)          | EBIT / (Total Assets   | s - Short-term Liabilitie               | es)                      |                       |
| Profitability        | Return On Average Capital Emp    | loyed (ROACE) | EBIT / (Average To     | tal Assets - Average                    | Short-term Liabilities)  |                       |
| Profitability        | Return On Investment (ROI)       |               | Net Profit / (Shareh   | olders' Equity + Inter                  | rest-bearing Debt) 👘     |                       |
| Profitability        | Return On Equity (ROE)           |               | Net Profit / Shareho   | olders' Equity [averag                  | je]                      |                       |
| Business risk        | Operating Leverage               |               | % change in EBIT /     | % change in Sales                       |                          |                       |
| Business risk        | Financial Leverage               |               | % change in Net Pr     | ofit / % change in EB                   | п                        |                       |
| Business risk        | Total Leverage                   |               | % change in Net Pr     | ofit / % change in Sa                   | les                      |                       |
| Financial risk       | Debt Ratio (Leverage)            |               | Total Liabilities / 10 | tal Assets                              |                          |                       |
| Financial risk       | Debt-to-Equity Ratio (Net Geari  | ng)           | FRITDA / Interact F    | arenoiders Equity                       |                          |                       |
| Financial risk       | Debt Service Coverage Patio      |               | EBIT / Debt Service    | cxpense                                 |                          |                       |
| Stability            | Fixed Accet Datio                |               | Eived assets / (Tota   | :<br>al acceto - Short-term             | Liphilities)             |                       |
| Stability            | Current Asset to Fixed Asset     |               | Current Assets / Fix   | xed Assets                              | (Liubilluca)             |                       |
| Stability            | Proprietary Ratio (Equity Ratio) |               | Shareholders' Equit    | v / Total Assets                        |                          |                       |
| 1                    |                                  |               |                        | ,,,,,,,,,,,,,,,,,,,,,,,,,,,,,,,,,,,,,,, |                          |                       |
|                      | <i>c</i>                         | Row           | Description            |                                         |                          | (KEY FINANCIALS)      |
| 2. Choose starti     | ng row for added                 | 870           | (Empty row)            |                                         |                          |                       |
| financial ratio      | s:                               | 871           | (Empty row)            |                                         |                          | -                     |
|                      |                                  | 872           | (Empty row)            |                                         |                          |                       |
| Frenches and a lite  | d to Gran sint some and          | 873           | (Empty row)            |                                         |                          |                       |
| Formulas are adde    | u to financial year-end          | 874           | (Empty row)            |                                         |                          |                       |
| columns, rou can e   | cuit the formulas if needed.     | 875           | (Empty row)            |                                         |                          |                       |
|                      |                                  | 876           | (Empty row)            |                                         |                          |                       |
| ✓ Include catego     | ry headers                       | 877           | (Empty row)            |                                         |                          |                       |
| ,• Include catego    | Ty fielder 5                     | 878           | (Empty row)            |                                         |                          | <b>_</b>              |
| Include formula      | as as cell comments              |               |                        |                                         | ОК                       | Cancel                |
|                      |                                  |               |                        |                                         |                          | Concer                |
|                      |                                  |               |                        |                                         |                          |                       |

#### Category headers are added before each new category.

| KEY FINANCIALS                             |         |         |         |         |         |
|--------------------------------------------|---------|---------|---------|---------|---------|
| 🛛 🛛 🖉 🖬 🖉 🖉                                | 12/2021 | 12/2022 | 12/2023 | 12/2024 | 12/2025 |
| Months per interval                        | 12      | 12      | 12      | 12      | 12      |
| Liquidity                                  |         |         |         |         |         |
| Current Ratio                              | 2,5     | 2,7     | 2,9     | 3,0     | 3,2     |
| Quick Ratio                                | 1,6     | 1,8     | 2,0     | 2,2     | 2,3     |
| Turnover                                   |         |         |         |         |         |
| Capital Turnover Ratio                     | 6,5     | 6,0     | 5,6     | 5,3     | 5,0     |
| Asset Turnover Ratio                       | 3,8     | 3,6     | 3,5     | 3,4     | 3,3     |
| Profitability                              |         |         |         |         |         |
| Return On Average Capital Employed (ROACE) | 15,3 %  | 14,3 %  | 13,4 %  | 12,6 %  | 11,9 %  |
| Return On Investment (ROI)                 | 10,8 %  | 10,0 %  | 9,4 %   | 8,9 %   | 8,5 %   |
| Return On Equity (ROE)                     | 14,4 %  | 13,0 %  | 11,9 %  | 11,0 %  | 10,3 %  |

The ratio formulas can be included as cell comments by checking "Include formulas as cell comments".

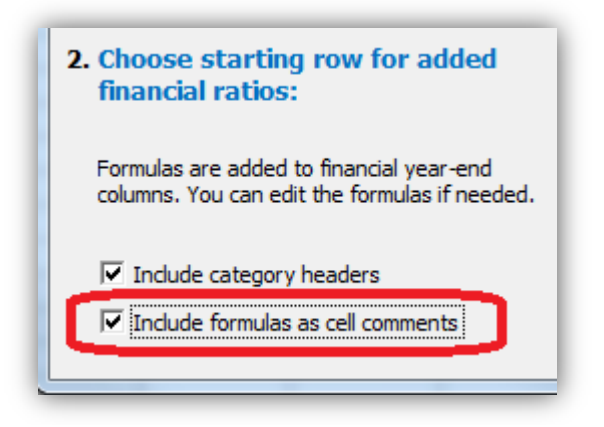

The comments are added in column D cells.

| KEY FINANCIALS                             |                                                   |        |           |              |   |
|--------------------------------------------|---------------------------------------------------|--------|-----------|--------------|---|
|                                            | <ul> <li>[&lt; &gt;] </li> <li>[&lt; ]</li> </ul> | 12/    | 2021      | 12/2022      |   |
| Months per interval                        |                                                   |        | 12        | 12           |   |
| Liquidity                                  |                                                   | Currer | nt Ass    | ets / Short- | ղ |
| Current Ratio                              |                                                   | term   | Liabiliti | ies          |   |
| Quick Ratio                                |                                                   |        |           |              |   |
| Turnover                                   |                                                   |        |           |              |   |
| Capital Turnover Ratio                     |                                                   |        |           |              |   |
| Asset Turnover Ratio                       |                                                   |        | 3,8       | 3,6          | - |
| Profitability                              |                                                   |        |           |              |   |
| Return On Average Capital Employed (ROACE) |                                                   | 15     | i,3 %     | 14,3 %       |   |
| Return On Investment (ROI)                 |                                                   | 10     | ),8 %     | 10,0 %       |   |
| Return On Equity (ROE)                     |                                                   | 14     | 4,4 %     | 13,0 %       |   |

Note that the comments do not change when language of calculation file is changed. The descriptions are however updated.

| RELACIONES CLAVE                                |              |               |  |
|-------------------------------------------------|--------------|---------------|--|
|                                                 | 12/2021      | 12/2022       |  |
| Meses por intervalo                             | 12           | 12            |  |
| Liquidez                                        | Current As   | sets / Short- |  |
| Ratio de liquidez (Current ratio)               | term Liabili | ties          |  |
| Prueba ácida                                    | 20111 2020   |               |  |
| Rotación                                        |              |               |  |
| Ratio de rotación de Capital                    |              |               |  |
| Ratio de rotación de Activos                    | 3,8          | 3,6           |  |
| Rentabilidad                                    |              |               |  |
| Beneficio de Media de Capital Operativo (ROACE) | 15,3 %       | 14,3 %        |  |
| Rendimiento de Inversiones (ROI)                | 10,8 %       | 10,0 %        |  |
| Rendimiento de Capital (ROE)                    | 14,4 %       | 13,0 %        |  |

## **DuPont analysis**

This function requires Invest for Excel Pro or Enterprise Edition.

A DuPont analysis can be added to a calculation file by choosing "DuPont Analysis" in the "Analysis" menu. If a DuPont analysis already exists in the file, it will be activated.

| 1   | 9             | IFE Fil | e Inpu              | t Resul          | It Analysis                 | Form                   | iat Oth                | er       | <u></u>        |        |                    |                    |                |
|-----|---------------|---------|---------------------|------------------|-----------------------------|------------------------|------------------------|----------|----------------|--------|--------------------|--------------------|----------------|
| 1   |               |         |                     |                  | HA dhe                      | Ø                      | ?                      | Ø        |                |        | H                  | 9                  | ٢              |
| S S | lome<br>creen | Factor  | Total<br>Investment | Income Var<br>Co | riable Fixed<br>Costs Costs | Selectable<br>Variable | Update All<br>Analyses | Analysis | lonte<br>Iarlo | Charts | Cell<br>Break-even | Undo<br>Break-even | Excel<br>Menus |
| ŀ   | Home          |         |                     |                  | Analysi                     | s                      |                        | -        |                | Charts | Break              | Even               | Menus          |

The DuPont analysis is added in a new sheet.

#### Short analysis (ROA)

By default a short DuPont Analysis is shown calculating Return On Assets (ROA).

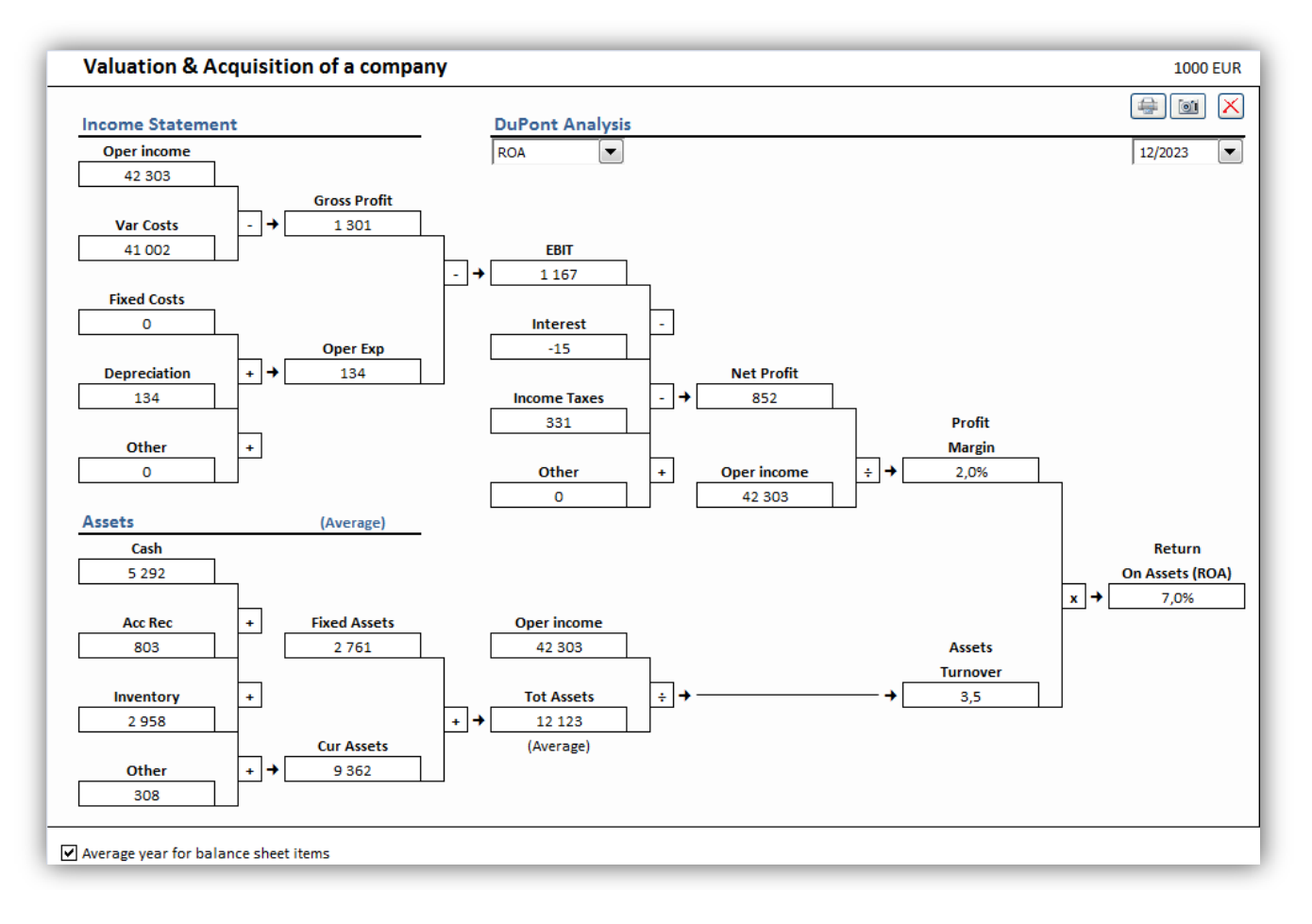

Return On Assets (ROA) is often also called Return On Investment (ROI) in the DuPont analysis.

#### Long analysis (ROA and ROE)

You can change to a longer analysis by choosing "ROA & ROE" in the dropdown menu in the middle. Financing part of DuPont is included and ROE is calculated.

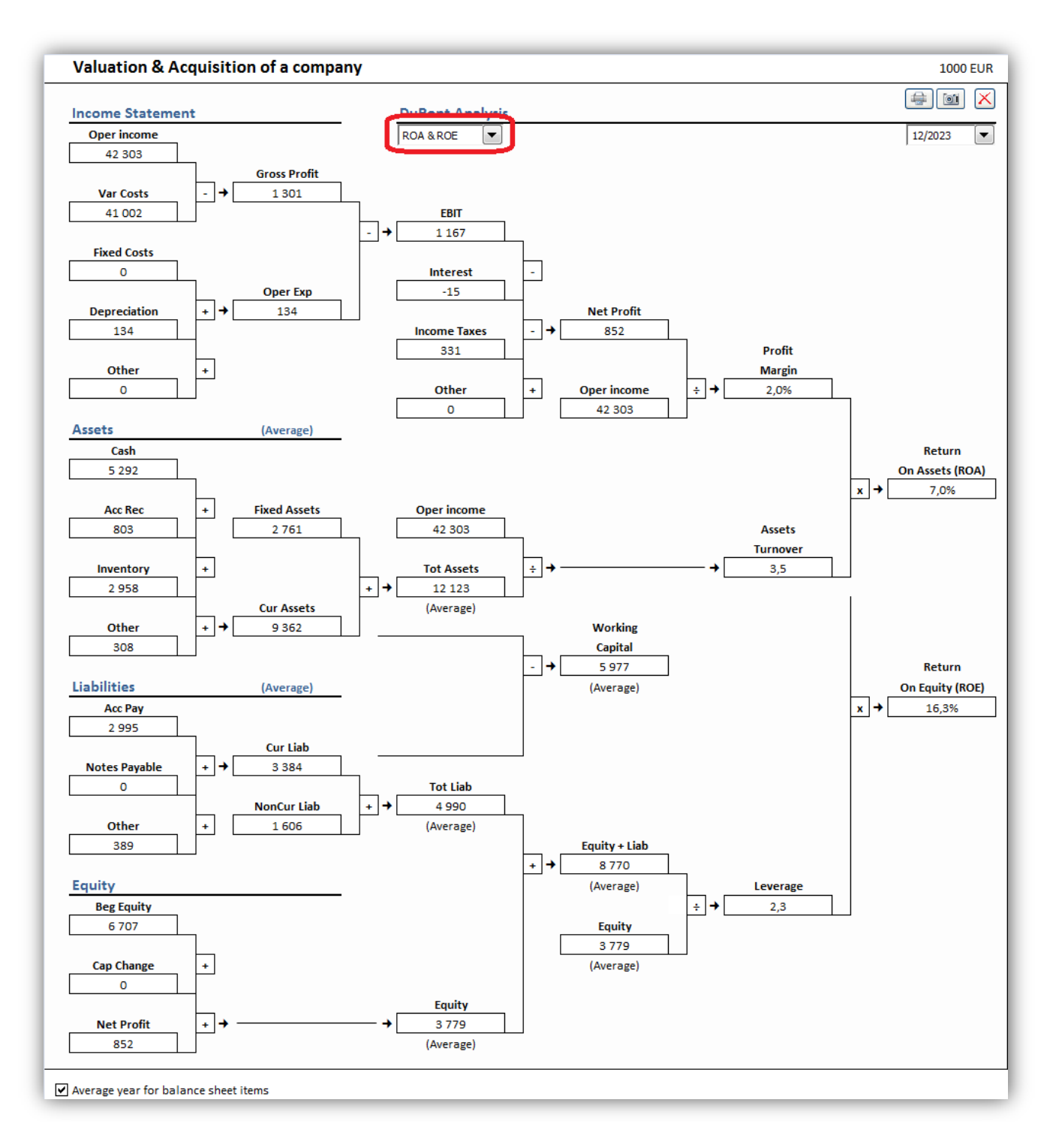

#### Year

The analysis is shown for one year. You can change year in the upper right corner.

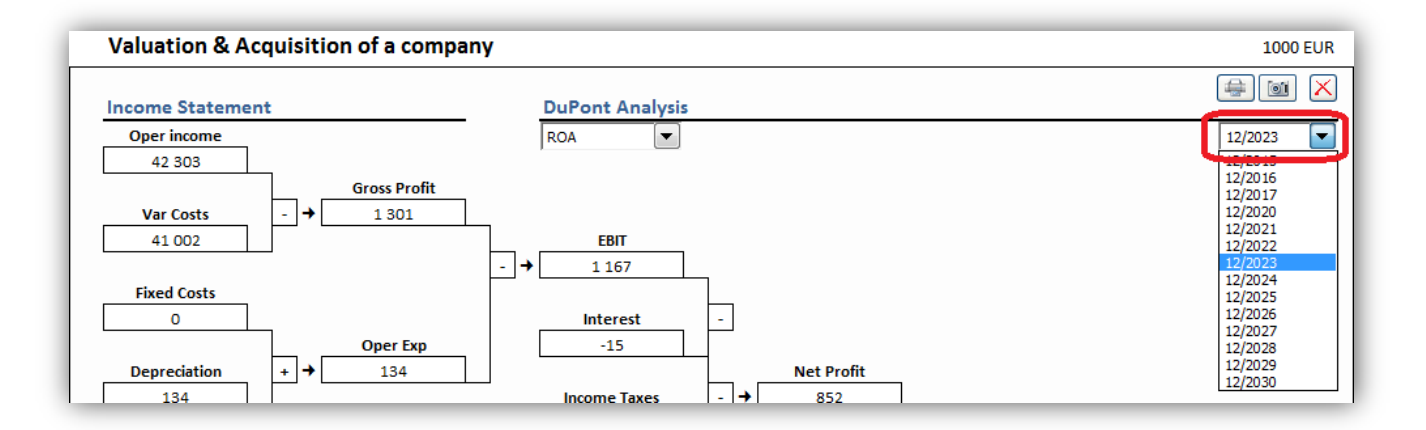

#### Average year / year-end

You can change from the default average year balance sheet items to year-end numbers in the bottom left corner.

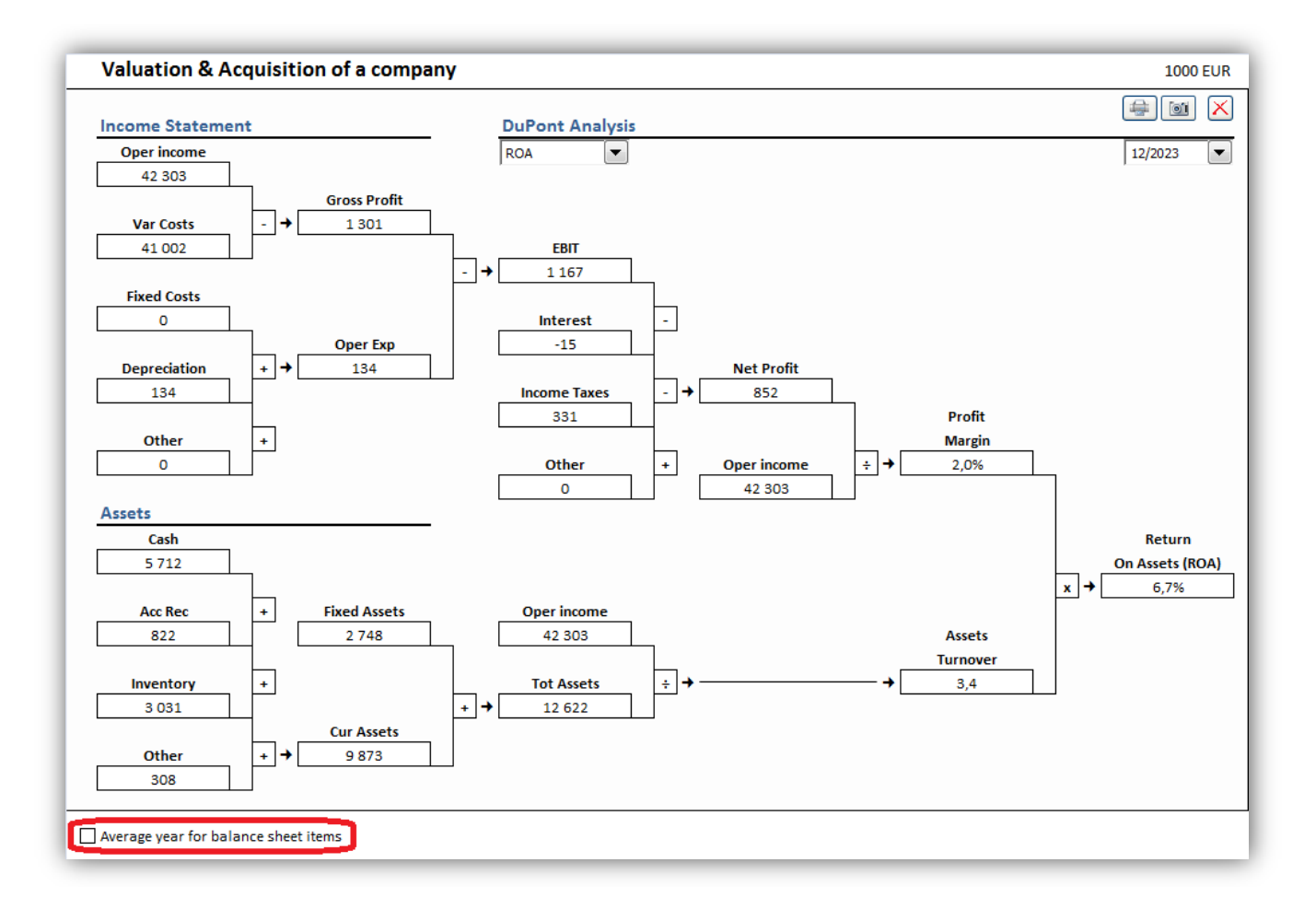

## Update all analyses

All analyses in a calculation file (with the exception of Monte Carlo analyses) can be updated by choosing "Update All Analyses" from the "Analysis" menu tab or the "Analyze" menu in the "Invest" menu tab if Excel menus are active.

| 📴 🖾 IFE File Input Resu                               | lt Analysis Format                         | Other             |                  |                                                  |                         |
|-------------------------------------------------------|--------------------------------------------|-------------------|------------------|--------------------------------------------------|-------------------------|
| Home<br>Biscount Total Income Va<br>Factor Investment | riable<br>costs Costs Variable<br>Analysis | ate All<br>alyses | Charts<br>Charts | Cell Undo<br>Break-even Break-even<br>Break Even | Excel<br>Menus<br>Menus |
|                                                       |                                            |                   |                  |                                                  |                         |
| Analyze *                                             |                                            |                   |                  |                                                  |                         |
| biscount Factor                                       |                                            |                   |                  |                                                  |                         |
| Description Total Investment                          |                                            |                   |                  |                                                  |                         |
| Income                                                |                                            |                   |                  |                                                  |                         |
| Mariable Costs                                        |                                            |                   |                  |                                                  |                         |
| 📧 Fixed Costs                                         |                                            |                   |                  |                                                  |                         |
| M Selectable Variable                                 |                                            |                   |                  |                                                  |                         |
| 9 Update All Analyses                                 |                                            |                   |                  |                                                  |                         |
| 😥 Dupont Analysis                                     |                                            |                   |                  |                                                  |                         |
| Monte Carlo                                           |                                            |                   |                  |                                                  |                         |

## NPV as yearly annuity

NPV as yearly annuity can be shown in the Profitability Analysis in the Result sheet. This requires the calculation file to be of version 3.9 or newer.

NPV as yearly annuity is hidden by default. You can make it visible by deselecting the "NPV as yearly annuity" in the "Hide / Show Rows" selection window.

|                                | PROFITABILITY ANALYSIS                                                                   |            |
|--------------------------------|------------------------------------------------------------------------------------------|------------|
| Project descri                 | Hide / Show Rows                                                                         | $\int 000$ |
| Nominal value<br>Required rate | Hide / Show Rows Edit Row Texts                                                          | 127        |
| Calculation te                 | Select the rows you want to hide                                                         | 12/        |
| Calculation po                 | Row Row text                                                                             |            |
| Present value                  | 33 Present value of business cash flows                                                  |            |
| ± PV of operativ               | 35 Present value of reinvestments                                                        |            |
| + PV of residual               | 36 Total Present Value (PV)<br>51 Investment proposal                                    |            |
| Present value                  | 52 Proposed investments in assets                                                        |            |
| - Present value                | 53 Investment subventions                                                                |            |
| Total Present 1                | 57 Net Present Value (NPV)                                                               |            |
| In contract of the             | 58 NPV as a monthly appuity                                                              |            |
| Investment pro                 | 59 NPV as a yearly annuity                                                               |            |
| - Proposed inve                | 68 Internal Rate of Return (IRR)                                                         |            |
| + Investment su                | 69 Internal Rate of Return before tax                                                    |            |
| investment pro                 | 70 Modified Internal Rate of Return (MIRR)<br>71 Profitability Index (PI)                |            |
| Net Present V                  | 73 Payback time, years                                                                   | able       |
| NPV as a mont                  | 74 Cumulative discounted free cash flow 1/2020->12/2027                                  |            |
| Internal Rate o                | 75 Cumulative discounted free cash flow 1/2020->12/2028<br>76 Calculation point, Payback | able       |
| Modified Inter                 | 77 Simple Payback, years                                                                 | able       |
| Profitability Ir               | 79 Return on net assets (RONA), %                                                        | able       |
| Davback time                   | 80 Value Added (VA)<br>82 Discounted Value Added (DCVA)                                  |            |
| Payback time,                  | 84 Internal Rate of Return based on DCVA (IRRd)                                          |            |
| Return on net a                | 85 Modified Internal Rate of Return based on DCVA (MIRRd)                                |            |
| Value Added ()                 | 87 Payback time, years, based on DCVA                                                    |            |
| E Discounted Va                | 89 Cumulative discounted value added 1/2020->12/2021                                     |            |
| Internal Rate d                |                                                                                          |            |
| Modified Inter                 | Select all Clear selections                                                              |            |
| Payhack time                   |                                                                                          |            |
| r dyback tille,                | OK Cancel                                                                                |            |
| Calculation is                 |                                                                                          | 4.2.       |
| Calculation file               |                                                                                          |            |

NPV as a yearly annuity is shown under NPV as a monthly annuity.

| 40 684 |
|--------|
| 528    |
| 6 621  |
|        |

If the calculation does not consist entirely of full-year periods, the NPV as a yearly annuity is not exact. In this case an Approximately Equal To-sign ( $\approx$ ) appears in front of the value cell.

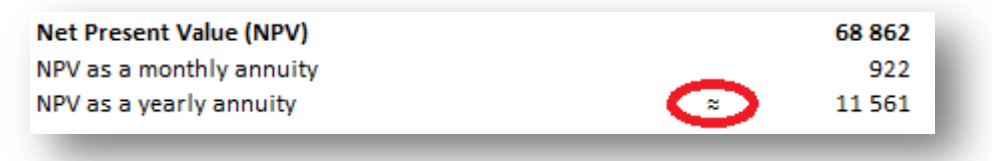

NPV as a monthly annuity is always exact.

## Value Added (VA)

Economic Value Added (EVA) is now called Value Added (VA).

# Debt residual correction for calculating Free cash flow to equity (FCFE)

Debt residual correction for calculating Free cash flow to equity (FCFE) is calculated so that starting balance of Interest-bearing long-term debt is subtracted from ending balance before correcting FCFE.

## Turn on Iteration (calculation) when opening calculation file

| Options                                                                      | x |
|------------------------------------------------------------------------------|---|
| Financial Ratios Other Options                                               |   |
| ☐ Include profitability calculation based on Free cash flow to equity (FCFE) |   |
| M Include Debt residual correction                                           |   |
| Include eliminations sheet                                                   |   |
| Update analysis charts automatically                                         |   |
| ✓ Picture copy: show "Picture added to dipboard" message                     |   |
| Use Offset formulas for specification rows                                   |   |
| Turn on iteration (calculation) when opening calculation file                |   |
| < WindPowerPlant1 > OK Cancel                                                |   |

Iteration can be forced to turn on when a calculation file is opened by checking "Turn on iteration (calculation) when opening calculation file" in the Program options when the calculation file is active.

Note that you have turn off iteration manually in the calculation options when no longer needed.

## Invest for Excel is automatically opened

When you open a Calculation file and Invest for Excel is not open, you will be asked if you want to open Invest for Excel. This feature requires that the calculation file is created in version 3.9 or newer.

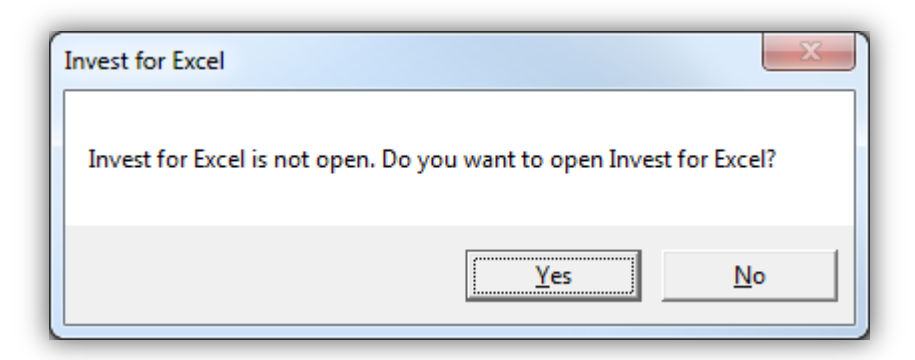

Click "Yes" to open Invest for Excel.

## Save As PDF

PDF files can be easily created from an active Invest for Excel file. Choose "Save As PDF..." from the "Save" dropdown menu in the "IFE File" tab.

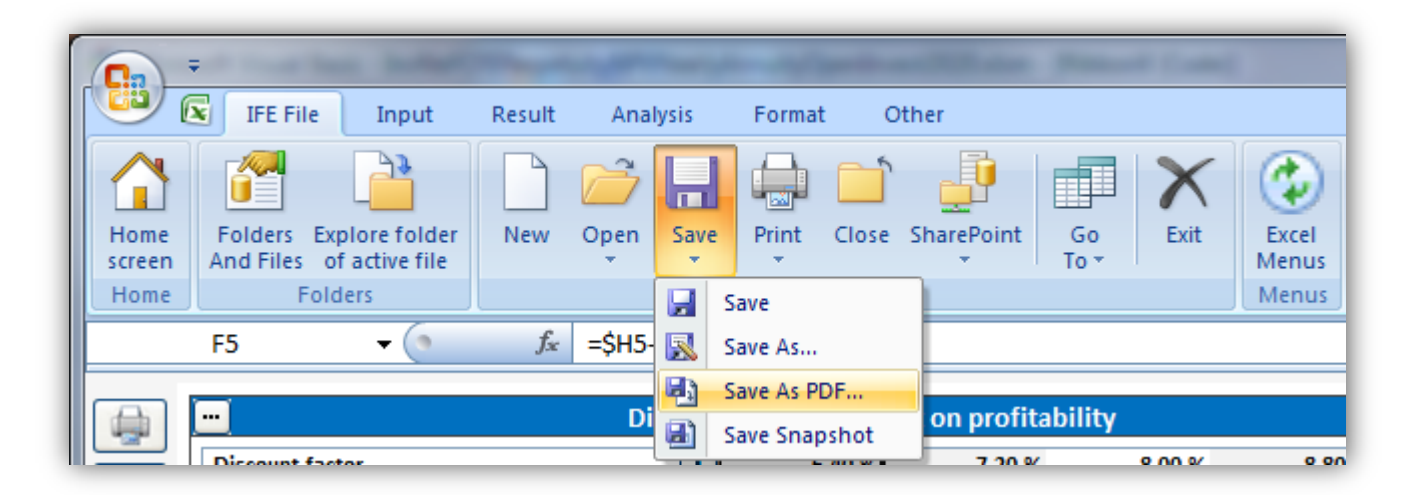

Choose what sheets to include in the PDF file. You can also change the order of sheets for the PDF file using the "Move Up" and "Move Down" buttons.

| Save PDF                        | x               |
|---------------------------------|-----------------|
| Select sheets to include        |                 |
| Basic Values<br>Calculations    | Select All      |
| Result<br>Analysis<br>Cash flow | Deselect All    |
| Spider<br>Tornado               | Move Up         |
|                                 | Move Down       |
|                                 |                 |
|                                 |                 |
|                                 |                 |
|                                 |                 |
|                                 | Sperify         |
|                                 | Specify         |
|                                 | Save PDF Cancel |

If the file is a Calculation file, you can specify which tables and reports to include. Press the "Specify..." button.

|            | Specify |
|------------|---------|
| Create PDF | Cancel  |

A window is shown for selecting reports to include. The same window is used for printing.

| Create PDF                                                                                                    |                                                                                                    | ×                                                                                  |
|----------------------------------------------------------------------------------------------------|----------------------------------------------------------------------------------------------------|------------------------------------------------------------------------------------|
| Create PDF Calculation file Comparison file Proposal file Impairment Test Verification Basic Values Contact Info Calculations Calculations Calculati | Machine 1         < Not open >         < Not open >         < Not open >         Result         Result Table         Perpetuity         Comparison Table         Investment Proposal         Impairment Test Verification         Analysis         Discount Factor         Total Investment         Income         Variable Costs         Fixed Costs         Income Variable         2       3       4       5       6 | Charts Comparison file charts NPV IRR Payback Extra sheet Cash flow Spider Tornado |
| Shading<br>Unmark unlocked cells:<br>Remove background color from headers:                                                                                                    | ><br>1/2021> 1/2021                                                                                                    | Copies: Print Preview   Copies: Print Preview  Next > Cancel                       |

After selecting reports to include, you can specify the order you want them to be in the PDF file. Note that reports can't be moved within sheets. You can go back to change the included reports by pressing "< Back".

| Order Of Report                                                                          |                            |                                                                                 | ×            |
|------------------------------------------------------------------------------------------|----------------------------|---------------------------------------------------------------------------------|--------------|
| Specify order of reports                                                                 | Move Up                    | Move Down                                                                       | Deselect All |
| Result Table<br>Basic Values<br>Investment<br>Income statement<br>Cash Flow<br>Cash flow | R<br>B<br>C<br>C<br>C<br>E | esult<br>asic Values<br>alculations<br>alculations<br>alculations<br>xtra sheet |              |
| < Back                                                                                   | S                          | ave PDF                                                                         | Cancel       |

Press "Save PDF" to create the PDF file.

## Hide/unhide Key financials in Analyses

Press the 📟 button in the upper left of an analysis to hide/unhide Key financial rows in analyses.

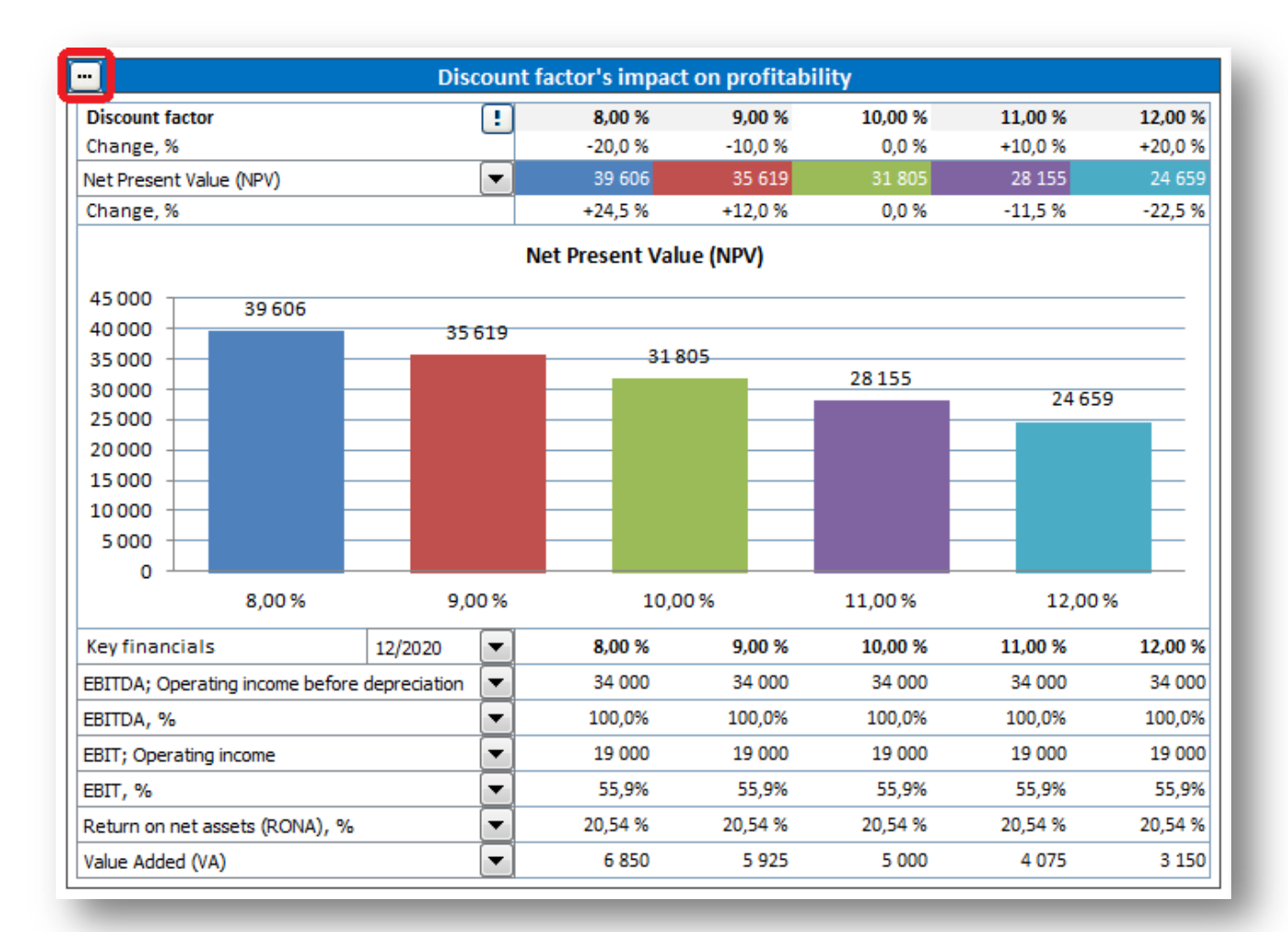

Choose number of rows to include.

| Analysis Options     | ×         |
|----------------------|-----------|
| Key financials       |           |
| Key financial rows:  | 4 •       |
| Apply to all analyse | 25        |
|                      | OK Cancel |

Unwanted rows are hidden.

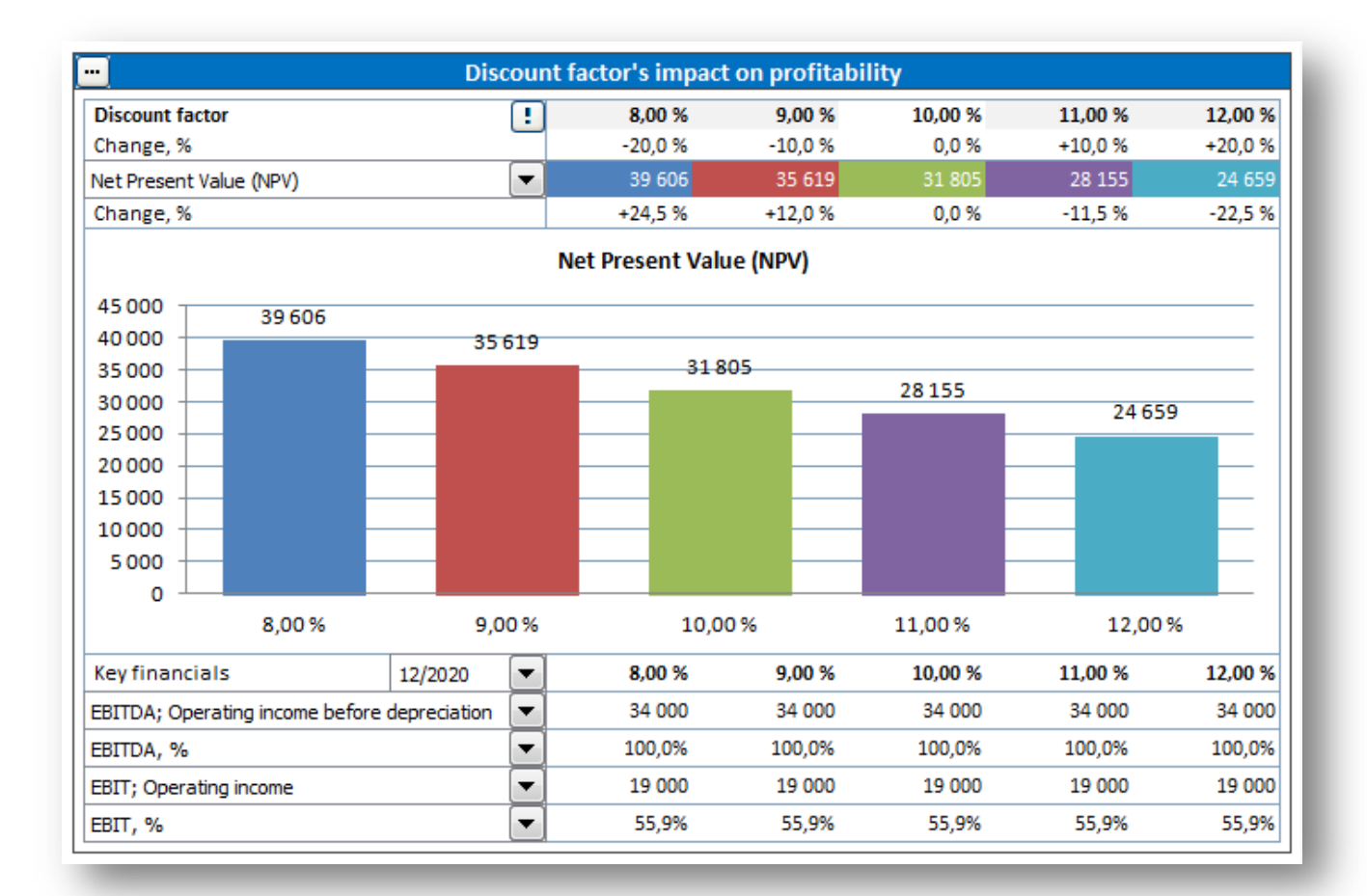

You can choose to apply the settings on all analyses by checking "Apply to all analysis".

| Analysis Options    | <b>x</b> |
|---------------------|----------|
| Key financials      |          |
| Key financial rows: | 4        |
| ОК                  | Cancel   |

## **Online activation**

An Invest for Excel license can be activated online. If your computer is not connected to internet you can also create an activation file, which you can send by email to Datapartner from a device with internet connection (see "Activate offline" chapter below).

Note that if you have an old license installed on your computer and you are installing a new version of Invest for Excel, then no activation is usually needed.

If you are moving the license to a new computer, you should deactivate the license on your old computer (see "Deactivate" chapter below) and then activate on your new computer.

#### Activate online

When you start Invest for Excel for the first time, an activation form is shown:

| Invest for Excel Activation         |                                                                                                    |
|-------------------------------------|----------------------------------------------------------------------------------------------------|
| DataPartner                         | Close<br>FOR EXCEL Copyright (c) 1995-2020                                                                                                    |
| Activate<br>1. Enter License number | Note! Your license number has been sent to your email. Please, copy it to this field.                                                                                                    |
| 2. Activate                         | Activate Note! You need to be connected to internet to activate.<br>If you are not currently connected to internet, you need to create a file for offline activation<br>and send it by email. |
| www.investforexcel.com              |                                                                                                    |

Enter the license number that has been sent to your email. Depending on the license number, you could be asked to enter user information.

| Activate                   |                           |                                                               |
|----------------------------|---------------------------|---------------------------------------------------------------|
| 1. Enter License number    |                           |                                                               |
|                            | Note! Your license numbe  | r has been sent to your email. Please, copy it to this field. |
| 2. Enter user information: |                           |                                                               |
| First name                 |                           | Last name                                                     |
| Email                      | -                         |                                                               |
| Elfidit                    |                           |                                                               |
|                            | Note! If you have activat | ed before, please enter the same email address.               |
|                            | Please send me infor      | mation about updates and training to my email.                |
|                            | 12120-001                 |                                                               |
|                            | Activate                  | Notel You need to be connected to internet to activate        |

Press the "Activate" button to activate the license. A message is shown for successful activation or failure.

| Inv | est for E | ixcel                                                                               | ×         |
|-----|-----------|-------------------------------------------------------------------------------------|-----------|
|     | 1         | S801: Your Invest for Excel installation has been successfully<br>on this computer! | activated |
|     |           |                                                                                     | ОК        |

When you press OK, Invest for Excel is started. The next time you start Invest for Excel, no messages or forms are displayed.

#### Activate offline

Offline activation works so that you send an activation request file to Datapartner. Press "Offline activation" to start.

| 2. Activate | Activate                                                                    | Note! You need to be connected to internet to activate.               |
|-------------|-----------------------------------------------------------------------------|-----------------------------------------------------------------------|
|             | If you are not currently cor<br>and send it by email.<br>Offline activation | nnected to internet, you need to create a file for offline activation |

Offline buttons are shown.

| 3. Activate | A. Create Request file B. Read Response file                                                                                                    | e Online activation                                                    |
|-------------|----------------------------------------------------------------------------------------------------|------------------------------------------------------------------------|
|             | A Request file Requester and the set of the set of the | aved in the folder<br>Excel Activation\<br>ction and send the file to: |

Press "A. Create Request file...". A message is shown about where the request file (.ia1) is saved and then the folder is opened. A readme file is also written with the information where to send the request file.

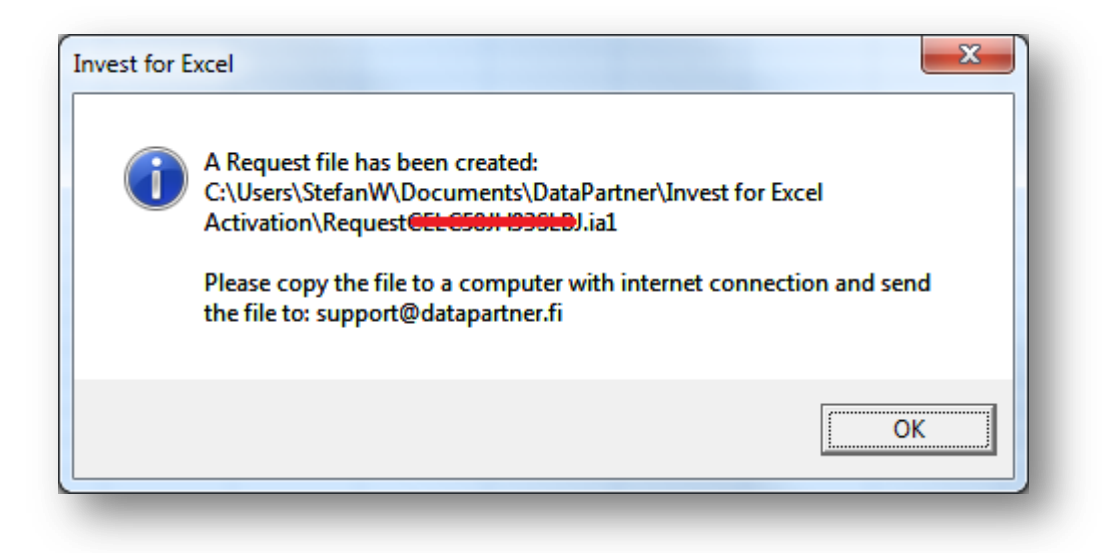

| 🚱 🔵 🗢 📕 « DataPartner 🕨 Invest fo                                                                | Excel Activation 👻 🍫 Search Invest fo      | r Excel Activation                                  | ×                     |
|--------------------------------------------------------------------------------------------------|--------------------------------------------|-----------------------------------------------------|-----------------------|
| Organize 👻 Include in library 💌                                                                  | Share with 🔻 Burn New folder               | · · ·                                               | 0                     |
| <ul> <li>My Documents</li> <li>Audacity</li> <li>Camtasia Studio</li> <li>DataPartner</li> </ul> | Name README.txt RequestGELC50# 1939LBJ.ia1 | Date modified<br>17.2.2020 20:15<br>17.2.2020 20:15 | Type<br>Text<br>IA1 I |
| Activated     Invest for Excel Activation     DVDEab                                             |                                            |                                                     | 4                     |

Datapartner will send back a response file with the activation information (.ia2). Copy the response file (\*.ia2) to the folder including the request file (\*.ia1).

|                                      |      |                            |                    | x     |
|--------------------------------------|------|----------------------------|--------------------|-------|
| OOO V 🕌 « DataPartner 🕨 Invest for E | xcel | Activation                 | r Excel Activation | ٩     |
| Organize 🔻 📄 Open Share with 🔻       |      | E-mail Burn New folder     | i - T              | 0     |
| Audacity                             | *    | Name                       | Date modified      | Тур   |
| DataPartner                          |      | Activate@ELC50JH936LDJ.ia2 | 17.2.2020 20:22    | IA2 I |
| Activated                            |      | README.txt                 | 17.2.2020 20:22    | Text  |
| Invest for Excel Activation          |      | Request Concern Coloural   | 17.2.2020 20:22    | IAI   |
| 🌗 DVDFab                             |      |                            |                    |       |
| Eav                                  | Ŧ    |                            |                    |       |

Read the response file by pressing "B. Read Response file" in the activation dialog box.

| 3. Activate | A. Create Request file | B. Read Response file | Online activation |
|-------------|------------------------|-----------------------|-------------------|
|             |                        |                       |                   |

The software is ready to use.

#### Deactivate

To deactivate Invest for Excel, open the "About Invest for Excel" dialog box either from the Invest for Excel "Other" menu or by pressing the Invest for Excel logo on the home page.

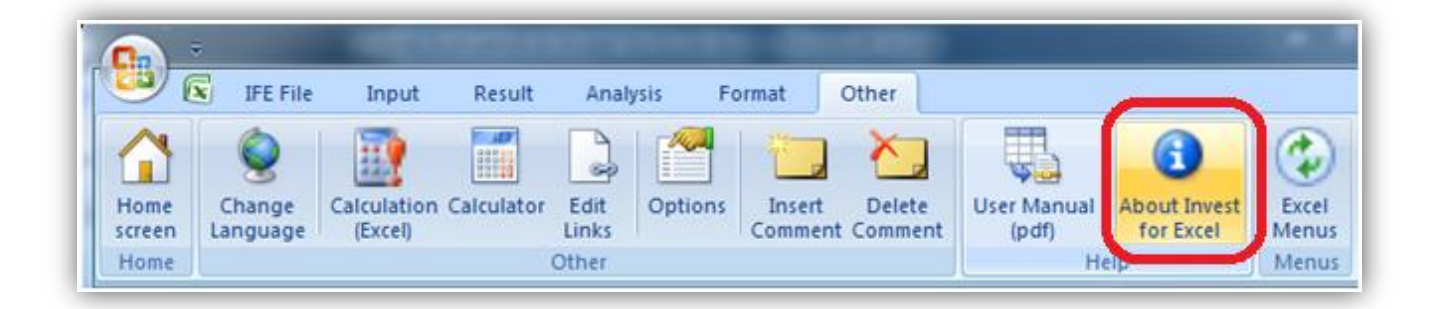

| DataPartner              |                     |                 |                        | ENTERPRISE Program version 3.9 |                     |  |
|--------------------------|---------------------|-----------------|------------------------|--------------------------------|---------------------|--|
| Input values             | Calculations        |                 | Result                 |                                | Analysis            |  |
| Basic values             | Investment          |                 | Profitability analysis |                                | Discount factor     |  |
| Contact information      | Income statemer     | nt              | Comparis               | on table                       | Total investment    |  |
|                          | Uvrking capital     |                 | Marginal               | effect                         | Income              |  |
| Folders and files        | Cash flow           | Consolidation   |                        | Variable costs                 |                     |  |
|                          | Balance             | Impairment test |                        | Fixed costs                    |                     |  |
| 🗌 Program guide          | Key financials      |                 | verification           |                                | Selectable variable |  |
| <u>User manual (pdf)</u> | Financing           |                 | Investmer              | nt proposal                    | Charts              |  |
| Calculation file:        | <not open=""></not> | -               |                        | Comparison file:               | <not open=""></not> |  |
| Proposal file:           | <not open=""></not> | -               | 🕒 📂                    | Financing file:                | < Not open >        |  |
| www.investforexcel.com   |                     |                 |                        |                                |                     |  |

Press the "Deactivate" button in the "About Invest for Excel" to deactivate your license.

|                                                                                                    | ×                                                                                                    |  |  |  |
|----------------------------------------------------------------------------------------------------|----------------------------------------------------------------------------------------------------|--|--|--|
|                                                                                                    | ОК                                                                                                    |  |  |  |
| ENTERPRISE                                                                                           | VERSION 3.9<br>Compilation 3.9.000                                                                                                    |  |  |  |
| DataPartner Oy<br>Raatihuoneenkatu 8, FIN-06100 PORVOO, FINLAND                                      |                                                                                                    |  |  |  |
| www.datapartner.fi                                                                                   |                                                                                                    |  |  |  |
| :                                                                                                    |                                                                                                    |  |  |  |
| Datapartner Oy                                                                                       |                                                                                                    |  |  |  |
| P010100201                                                                                           | Deactivate                                                                                                    |  |  |  |
| m is protected by copyright law and internatio<br>or any portion of it, may result in severe civil a | nal treaties. Unauthorized reproduction<br>ind criminal penalties.                                                                                                    |  |  |  |
|                                                                                                    | ENTERPRISE DataPartner Oy Raatihuoneenkatu 8, FIN-06100 PC www.datapartner.fi C Datapartner Oy Datapartner Oy Datapartner Oy mis protected by copyright law and internatio or any portion of it, may result in severe civil a |  |  |  |

A confirmation message is shown.

| Invest for E | xcel                                                                                                    |
|--------------|----------------------------------------------------------------------------------------------------|
| 8            | Deactivate: License Number: P <del>0101-00261</del> ?<br>License will be removed from this computer.<br>Note! Invest for Excel will be closed. |
|              | <u>Y</u> es <u>N</u> o                                                                                                    |

Choose "Yes" to deactivate.

Note! After deactivating, please also uninstall Invest for Excel from the computer if you do not plan to use the software on that computer anymore.